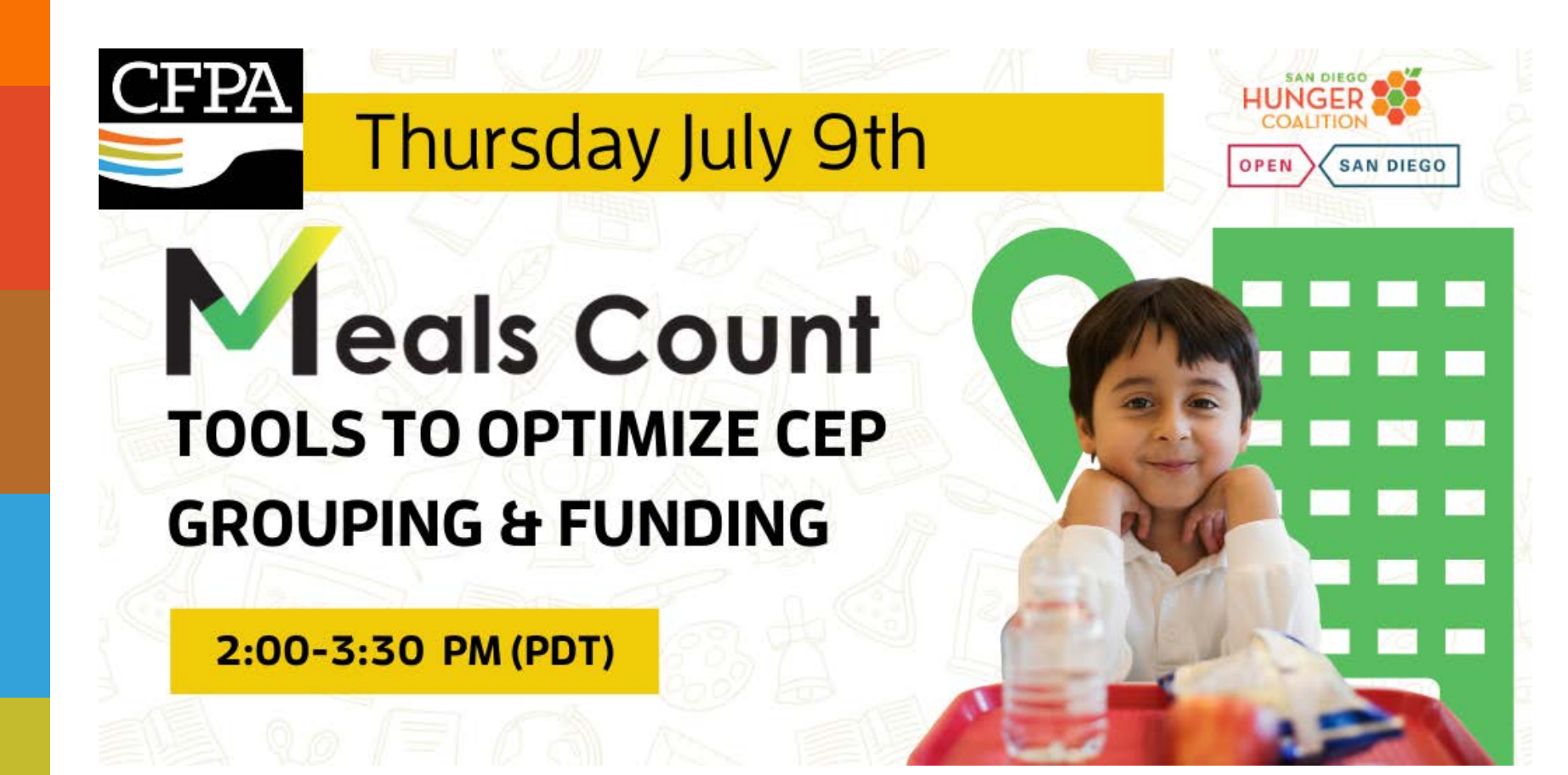

Co-hosts California Food Policy Advocates Food Research & Action Center

# WELCOME!

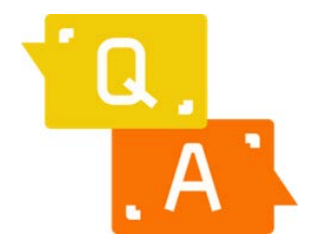

Please use the Q&A box to ask questions during the session. We will answer questions throughout.

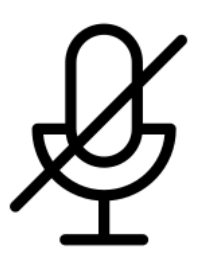

Your line will be muted during the webinar. Please use the Q&A box for comments or questions.

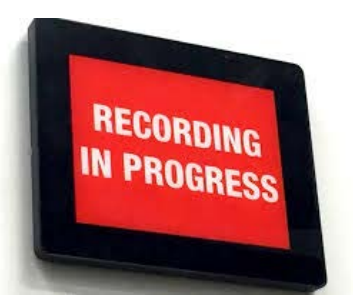

This webinar is being recorded. The recording and other materials will be shared after the session.

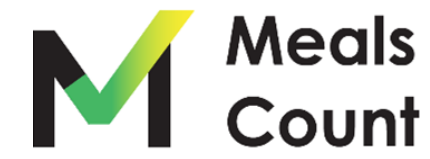

We are a statewide policy and advocacy organization dedicated to improving the health and well-being of low-income Californians by increasing their access to nutritious, affordable food.

CFPA

# Today's Webinar

- CEP Overview
- Meals Count Grouping Tool
- CEP Financial Calculator
- Question & Answer Session

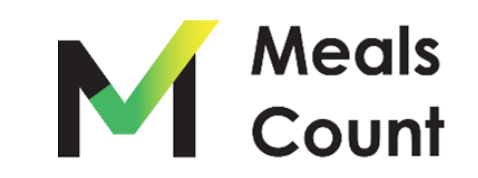

## **Speakers**

Moderator: Angeles Nelson, CFPA

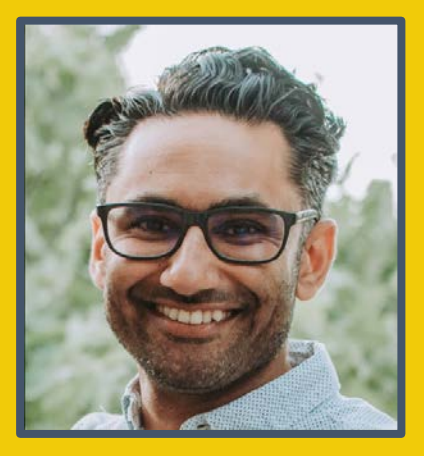

#### Gurjeet Barayah, Nutrition Services Division, CDE

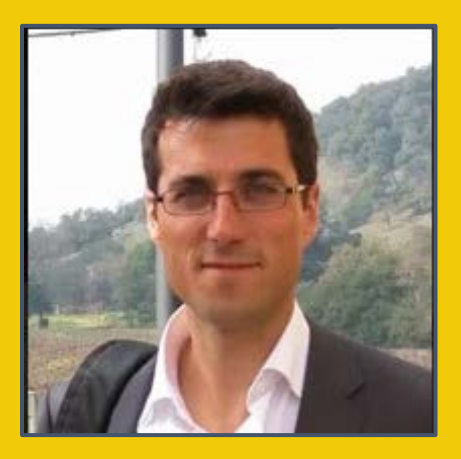

Nikolaj Baer, Open San Diego

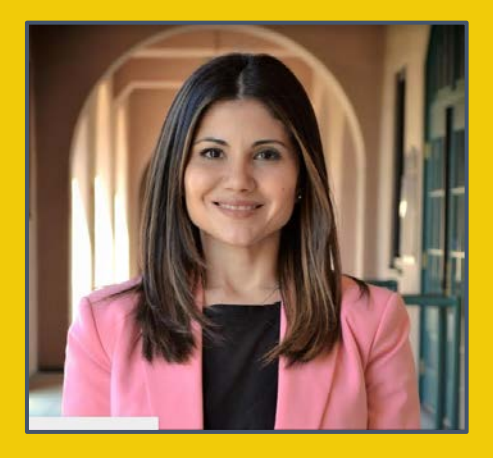

Paloma Perez Bertrand, San Diego Hunger Coalition

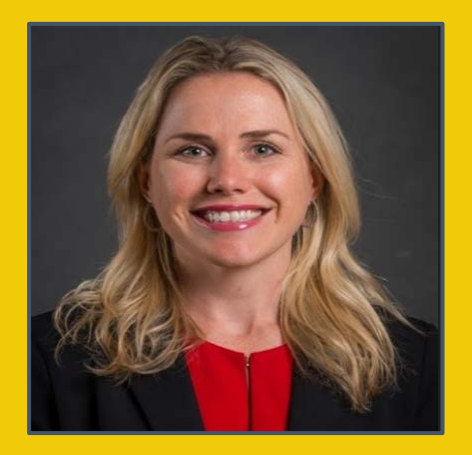

Etienne Melcher Philbin, Food Research and Action Center

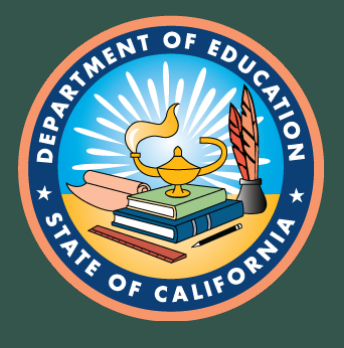

# Community Eligibility Provision 101

Gurjeet Barayah California Department of Education Nutrition Services Division

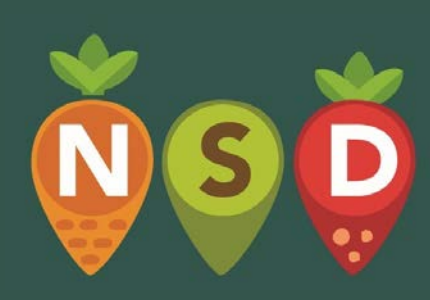

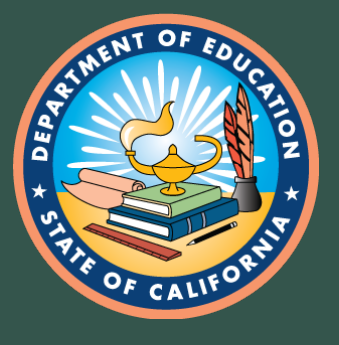

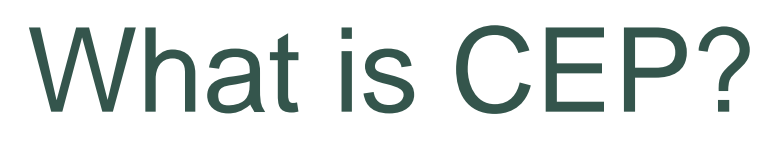

 4 year reimbursement option for high poverty LEAs and Schools

• Free Breakfast and Lunch for all students

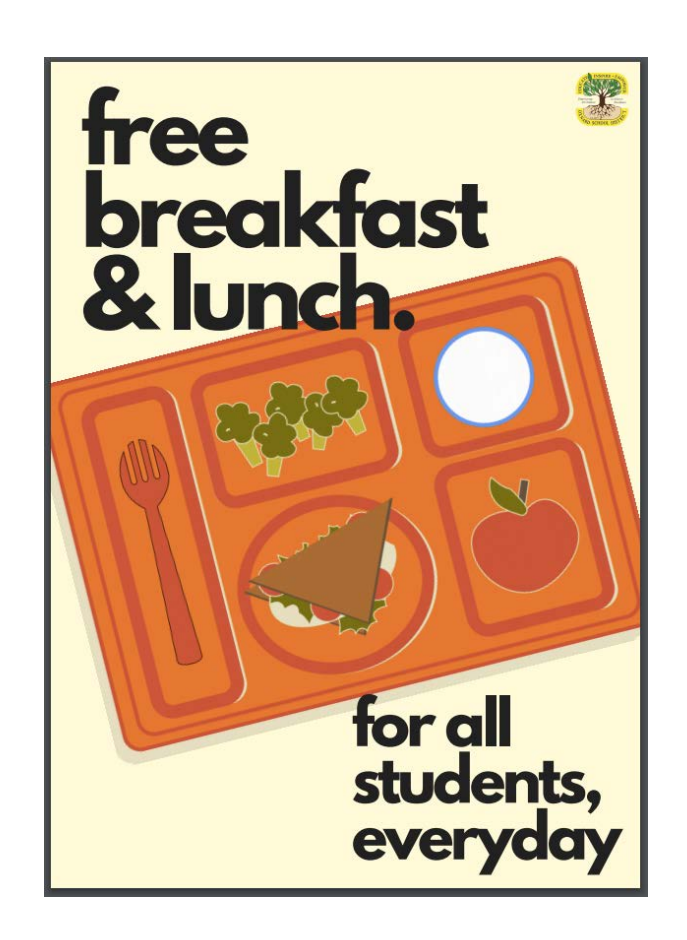

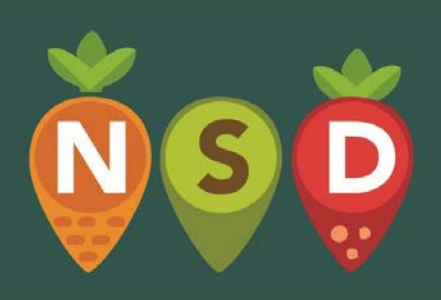

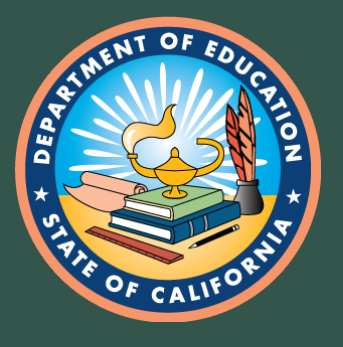

# CEP Eligibility

- Identified Student Percentage (ISP) of at least 40%
- Serve both breakfast and lunch at no cost
- History of implementing the school nutrition programs in compliance with regulations

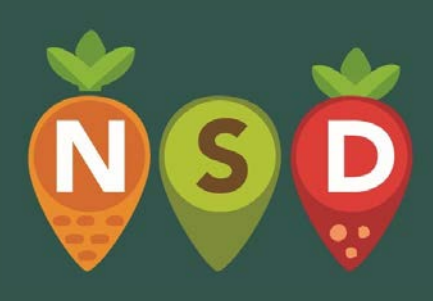

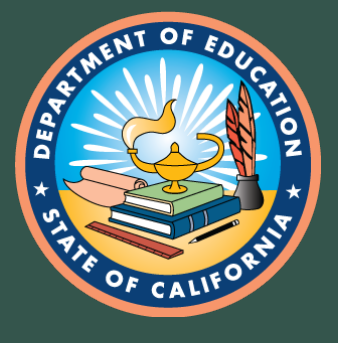

ISP

# **ISP** Determination (1)

Number of students Directly Certified for Free Meals

#### Number of Students Enrolled

Directly certified includes: CalFresh, CalWorks, Medi-Cal Free, FDPIR, homeless, migrant, runaway, foster, and head start

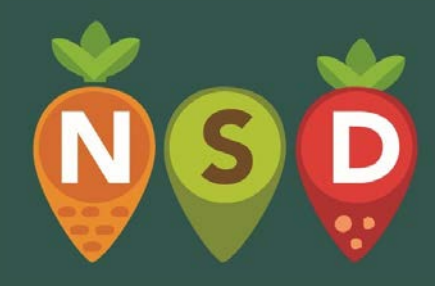

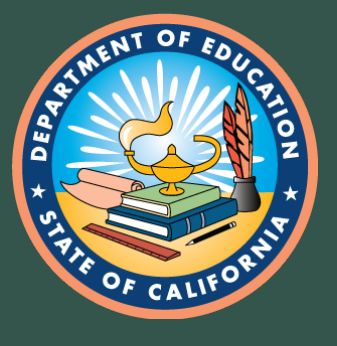

# **ISP Determination (2)**

• Use data from **any** time between April 1, 2020 and June 30, 2020

• Pull enrollment and direct certification data at the same time

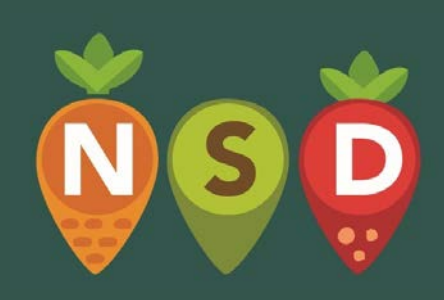

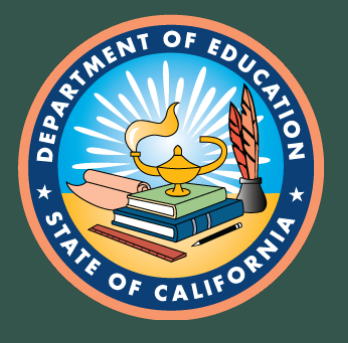

## **Direct Certification Best Practices (1)**

- CALPADS:
  - CalFresh
  - CalWorks
  - Medical Free
  - Foster

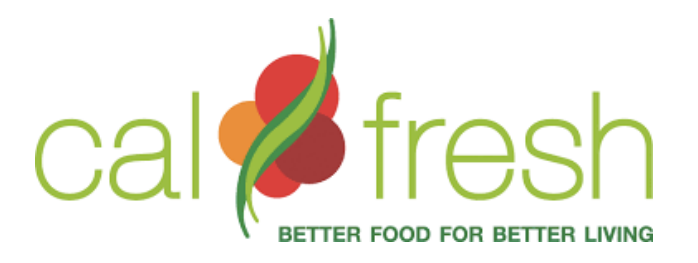

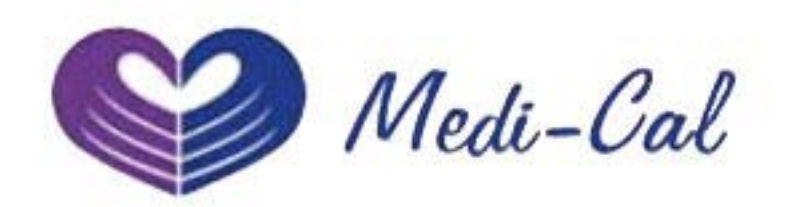

• Recommend monthly reports

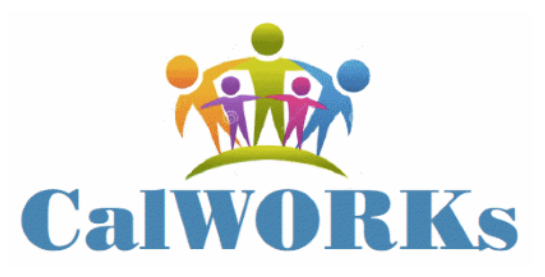

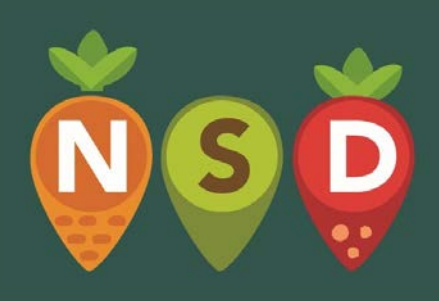

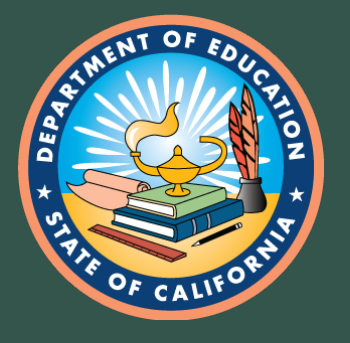

# **Direct Certification Best Practices (2)**

- Local County for CalFresh, CalWorks, Foster: – www.cde.ca.gov/494543
- Local Homeless Liasions:
  - www.cde.ca.gov/500055
- Local Migrant Liaisons:
   <u>www.cde.ca.gov/497938</u>

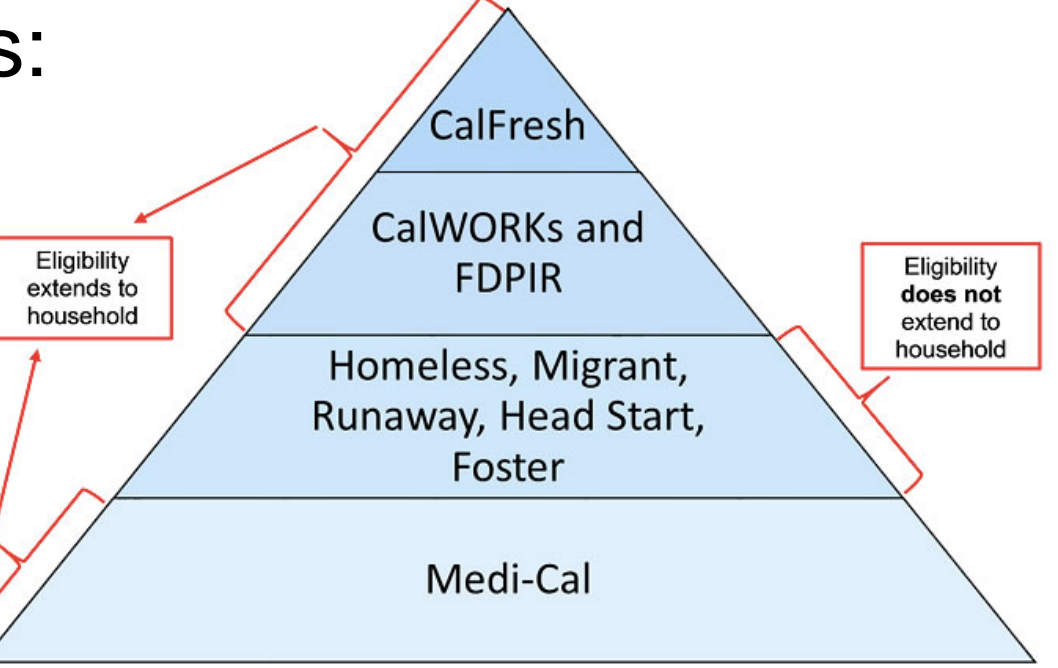

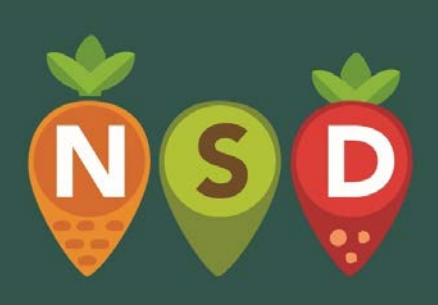

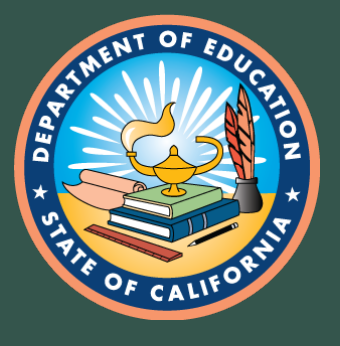

# **Grouping Sites**

 Maximize ISP by grouping school sites strategically

Each group establishes its own ISP

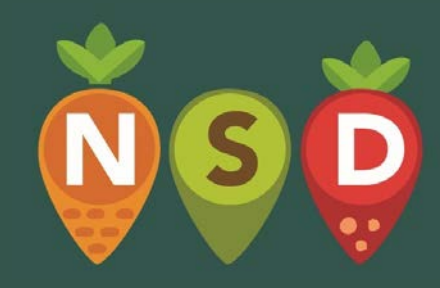

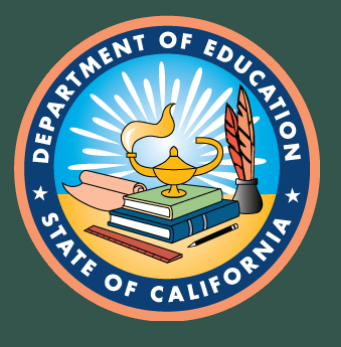

# Reimbursement (1)

- ISP x 1.6 = meals claimed at free rate
- Remaining meals claimed at paid rate

#### Example: ISP of 55%

- $55\% \times 1.6 = 88\%$  of meals claimed at free rate
- 100% 88% = **12%** of meals claimed at paid rate

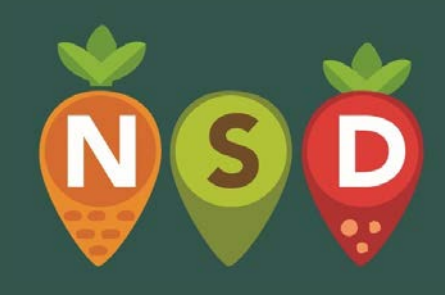

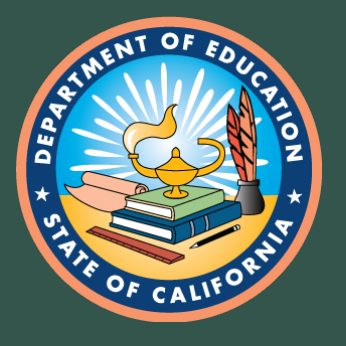

# Reimbursement (2)

- ISP will never decrease
- May re-apply for higher ISP
- Non-federal funds to cover cost difference

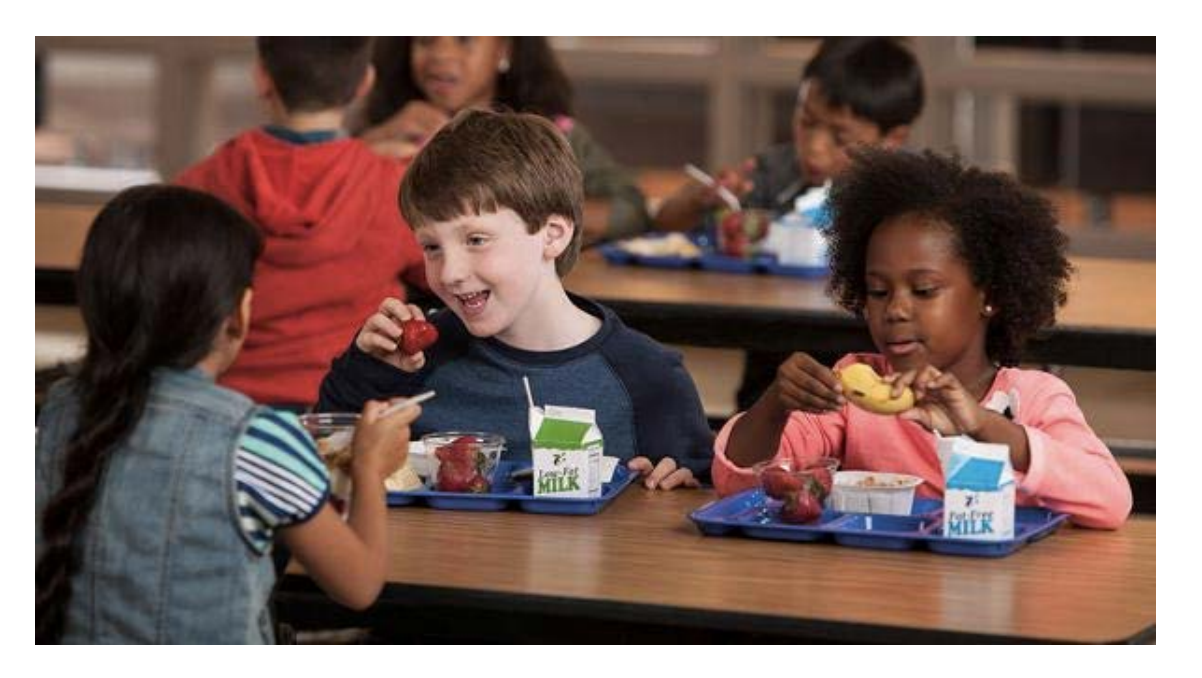

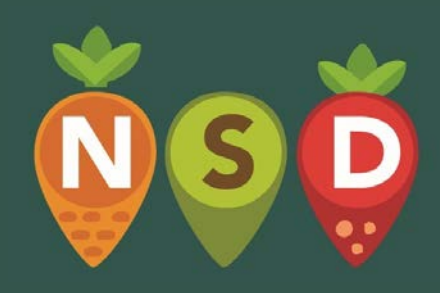

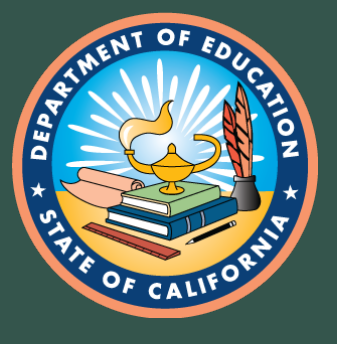

## **CEP Benefits**

- Reduced administrative burden
- Simplified meal counting and claiming
- Equity among students
- Elimination of meal debt
- Potential increase in participation and program revenue

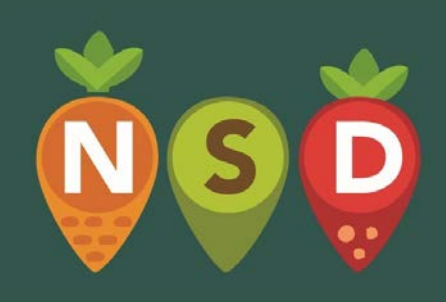

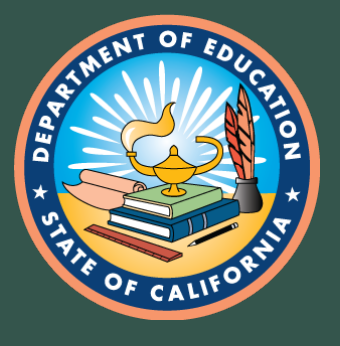

# **CEP** Application

- Deadline extended to August 31, 2020
- Review CDE MB SNP-03 2019
  - <u>www.cde.ca.gov/494322</u>
- Contact your SNP Program Specialist

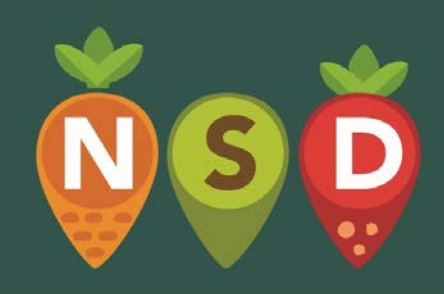

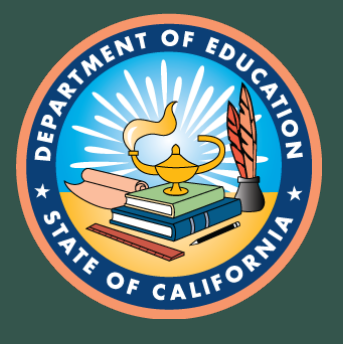

# **CEP** Application Documents

- SNP 71: CEP Application Checklist
- SNP 19: Meal Count and Collection Procedures
- SNP 55: Identified Students
- Source Documentation: CALPADS extracts, local county lists, liaison lists

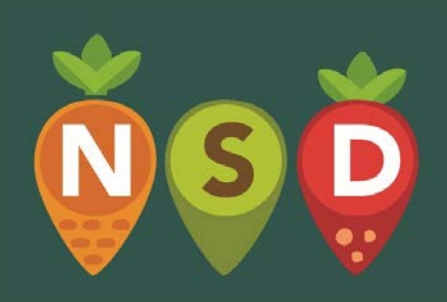

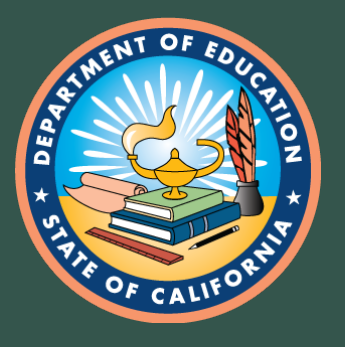

## **CEP** Validation

- ISP validated at time of application
- Completed via desk audit
- No additional ISP review during Administrative Review

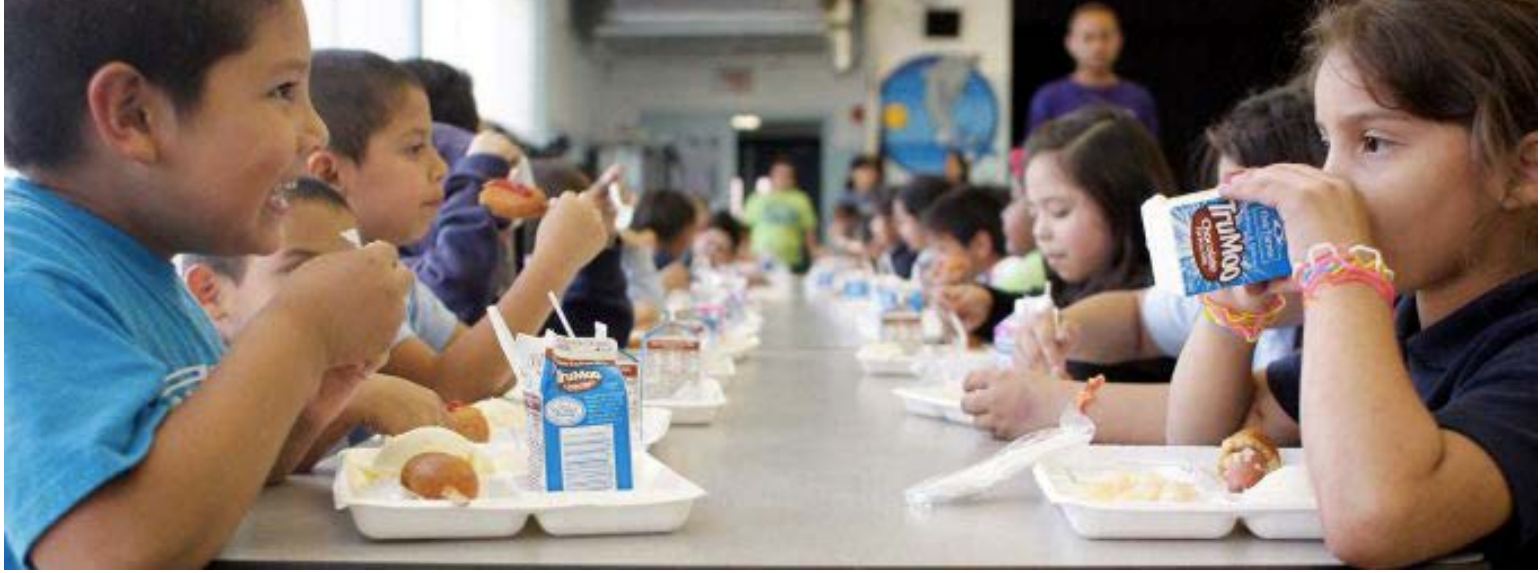

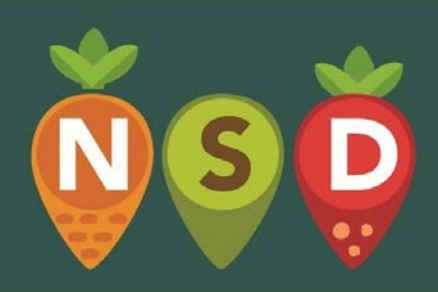

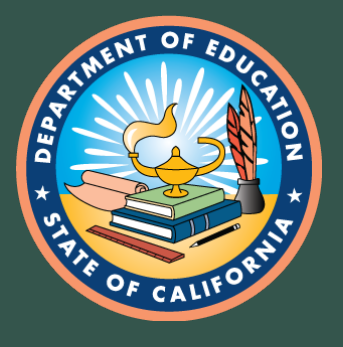

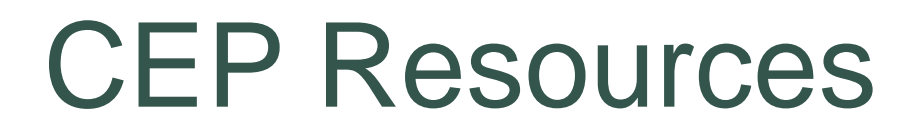

- CDE CEP Webpage: - www.cde.ca.gov/503116
- CDE Course Catalog CEP Training: <u>www.cde.ca.gov/475610</u>

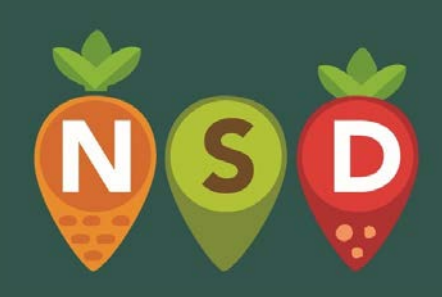

School Nutrition Program Specialists
 – CNIPS Form Caseload ID

# **Veals Count**

# Maximize your CEP Funding with Meals Count

Nikolaj Baer, Open San Diego Paloma Perez Bertrand, San Diego Hunger Coalition

#### Meals Count is Developed and Supported by

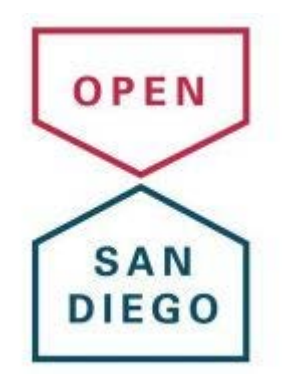

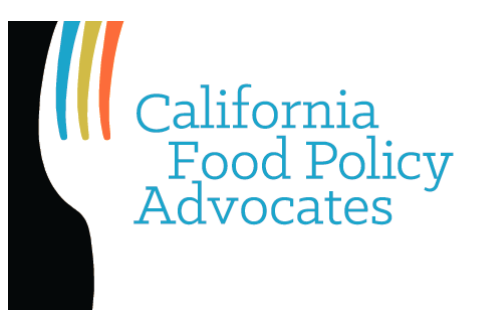

San Diegans who believe data and technology can better serve citizens, sparking a more vibrant democracy and civic life. We treasure our communities and work together to bolster our public experience. We are a brigade of the national, nonpartisan Code for America, leveraging their resources, but keenly focused on our improving local issues here at home.

California should be a place where everyone has the food they need to thrive. For nearly 30 years California Food Policy Advocates has worked to improve the health and well-being of Californians with low-income by increasing access to nutritious, affordable food.

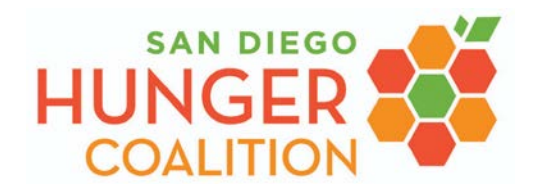

San Diego Hunger Coalition leads coordinated action to end hunger in San Diego County supported by research, education, and advocacy.

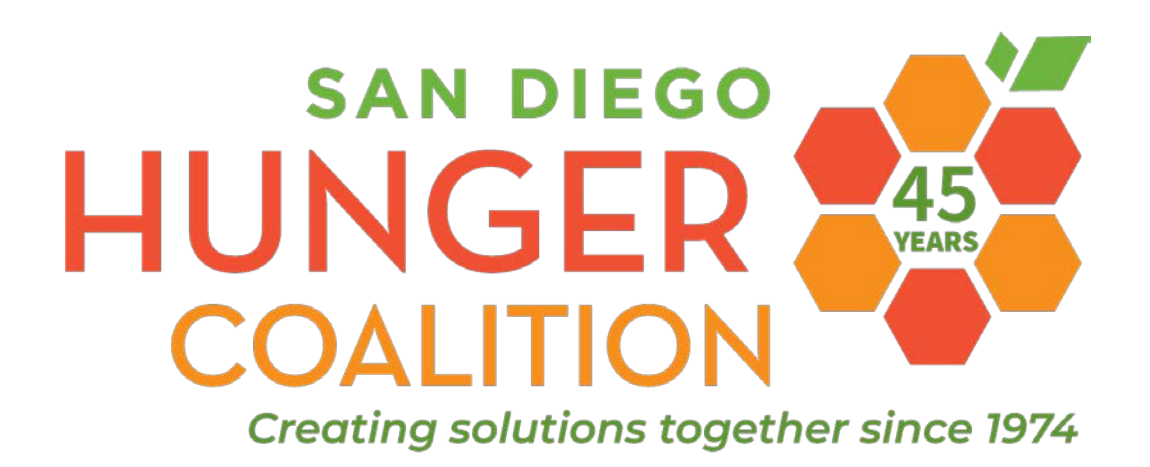

Paloma Perez Bertrand, MPA San Diego Hunger Coalition Consultant <u>www.sandiegohungercoalition.org</u>

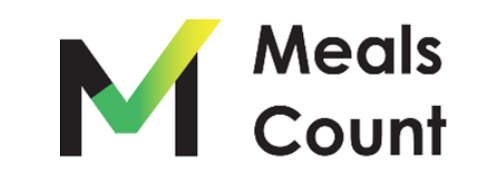

#### Grouping Schools: A Perceived Barrier to Participation

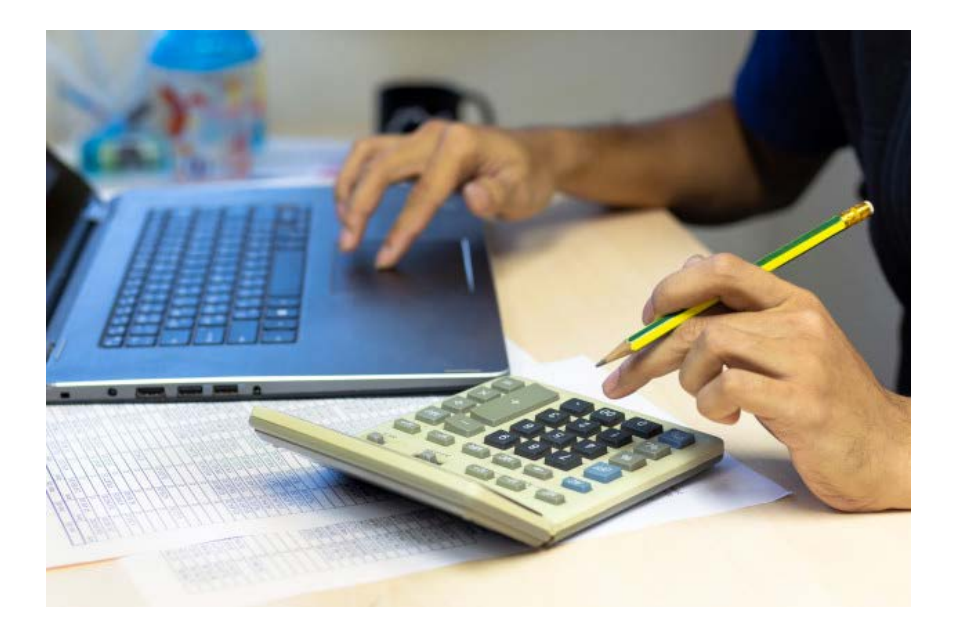

Grouping five or more schools can result in **100+** scenarios!

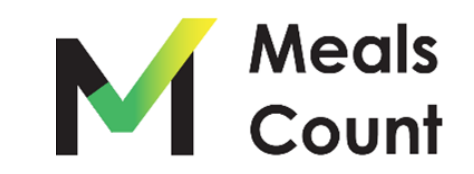

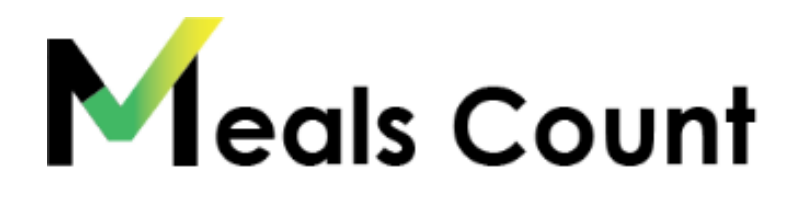

#### SCHOOL CLUSTERS

Download enrollment and direct certification lists by June 30. Determine if you are eligible for CEP.

+

- Group schools
- Financial analysis

If you are eligible, apply before first day of school or by August 31, whichever comes first.

#### **Important Data for Meals Count**

- For each school
  - o Total enrollment
  - Unduplicated number of identified students
  - Average daily participation for breakfast & lunch

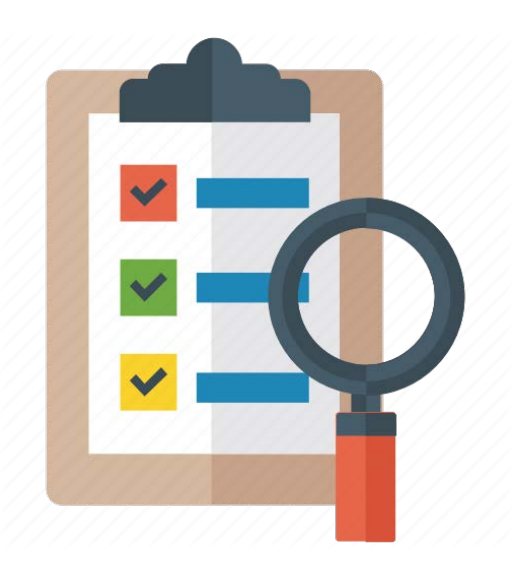

• Actual federal reimbursement rate

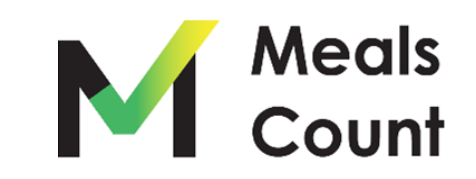

# Provide free meals while maintaining financial integrity

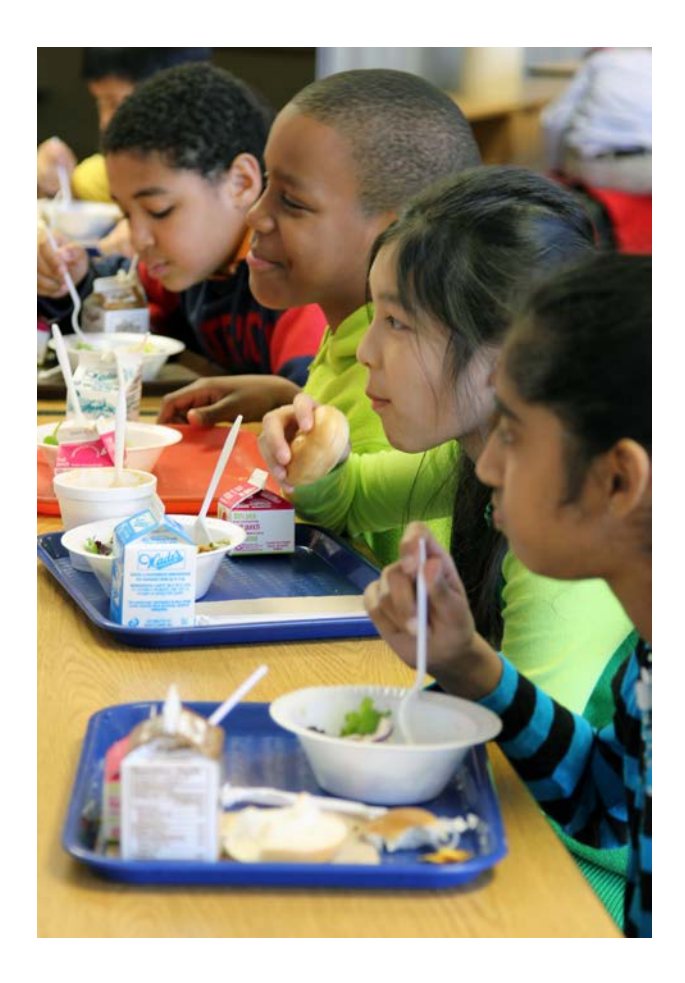

- Great tool for starting your financial analysis
- Feed more kids
- Increase revenue

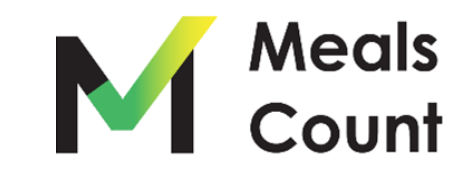

# **Virtual Tour**

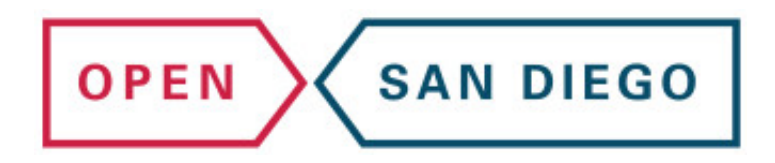

Nikolaj Baer, Open San Diego

- Takes in data from school districts per school
- Uses computers to run many different grouping scenarios
- Recommends grouping with the highest potential reimbursement
- Allows you to adjust which schools are run through the algorithms

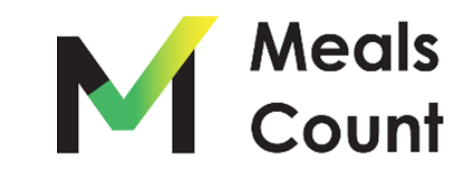

Why Grouping Matters

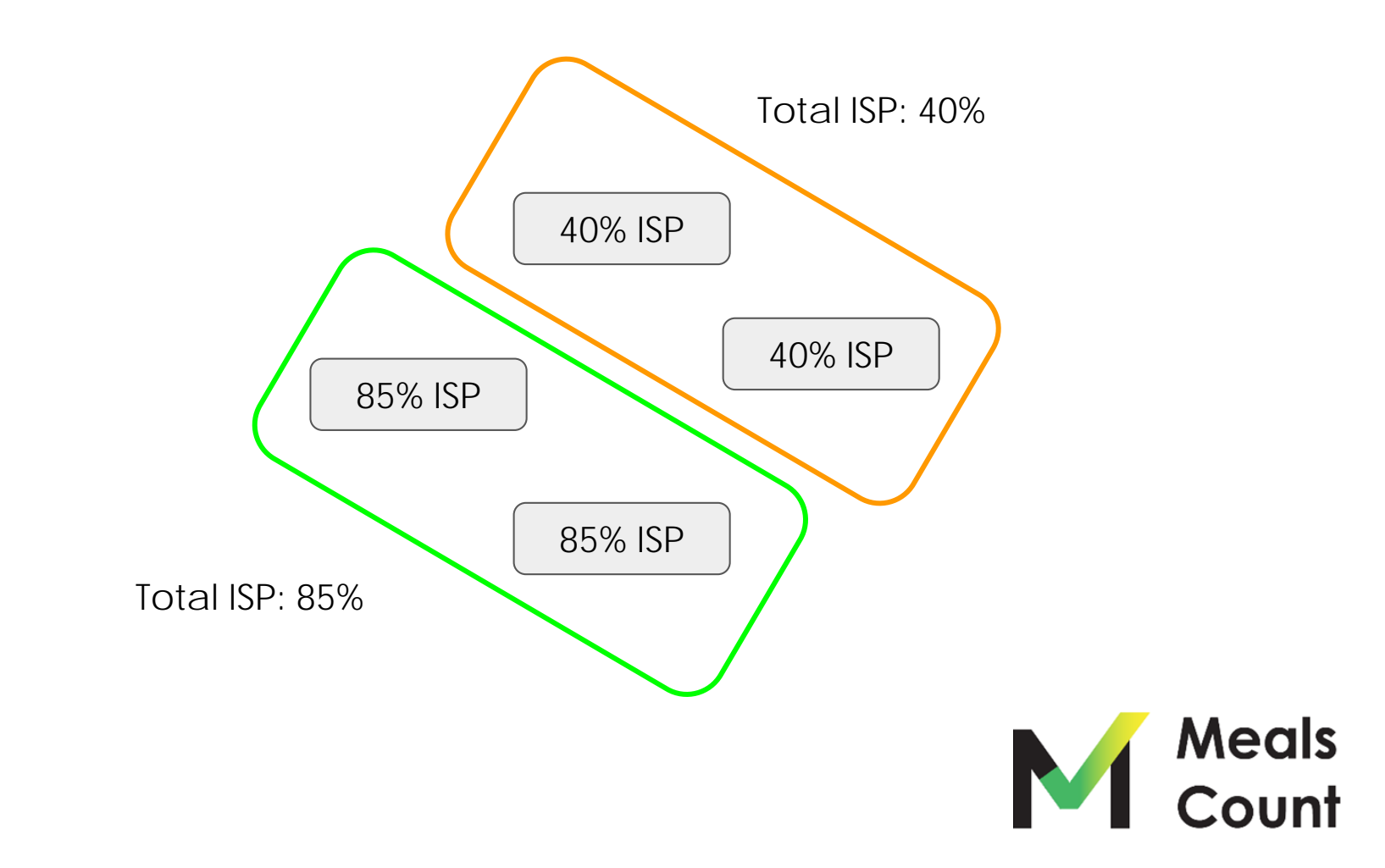

Why Grouping Matters

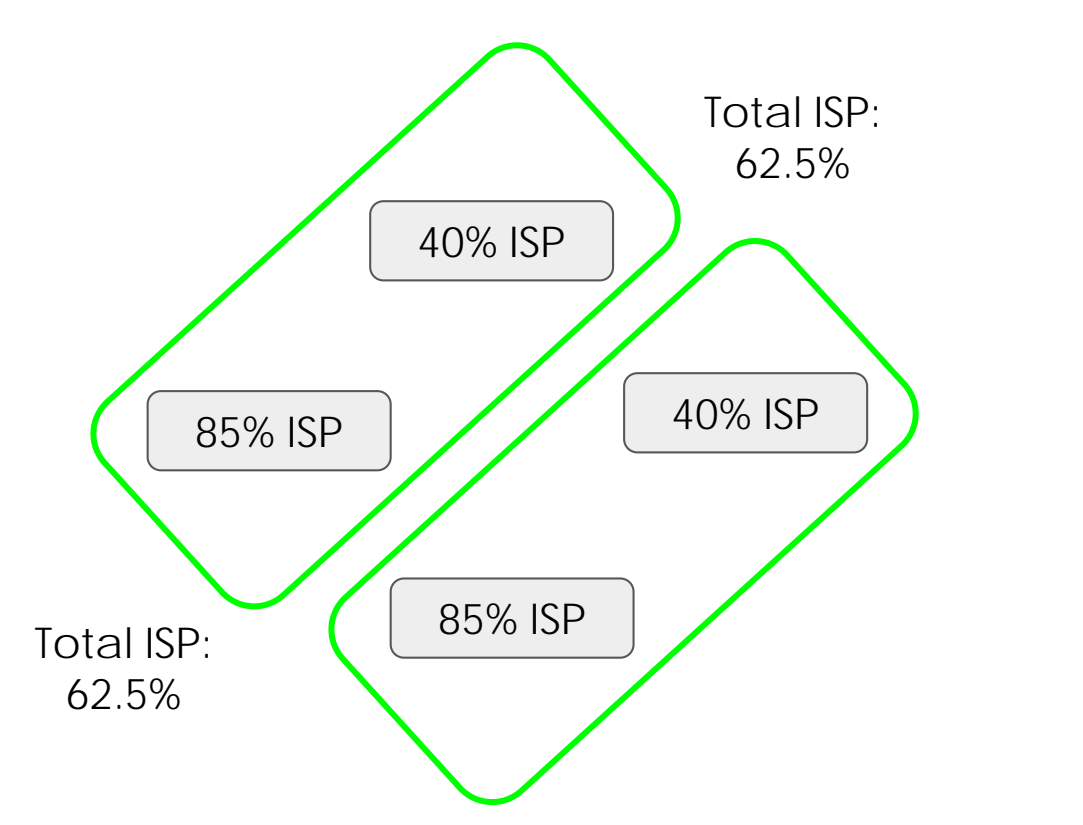

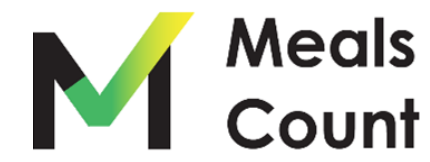

A Realistic Example - Oceanside Unified

| 1          | 8735238   | Downside mgn                       | mign Schools (Public)           | 2.174 | . 481 | 242  | 847     | v         | 31.95      |     | 30                   | 1  | 5113514    | Louite Roussil.                 | Beneficiary School                | 543   | 181   | 10   | 177   | V   | 13.7% |   | \$97.338     |
|------------|-----------|------------------------------------|---------------------------------|-------|-------|------|---------|-----------|------------|-----|----------------------|----|------------|---------------------------------|-----------------------------------|-------|-------|------|-------|-----|-------|---|--------------|
| 2          | 4038448   | Loursi Dementary                   | Bemerilary Schools<br>(PLLRC)   | 49    | 227   | 194  | 375     | ~         | 81.75      | ×   | \$197.658            | 1  | 3737528    | Ocean Shares High               | Curtificulturi High               | 126   | 14    | 21   | 26    | ~   | 1145  | ~ | \$20.272     |
| 1          | 4038921   | South Oceanside<br>Deniethan       | Elementary Schools<br>(Public)  | 411   | -194  | 100  | 279     | ~         | 8.45       |     | \$140,301            |    | 4034520    | Jefferson Middle                | triamediale/Middle                | 54    | 201.1 | 340  | 281   | ~   | 11.5  | ~ | \$174,454    |
| 3          | a006913   | Soriis Morgorius<br>Elemeniaris    | Bamantory Schools<br>(Public)   | 598.  | .0.1  |      | 208     | Ý         | 2.05       |     | р.<br>1              | a. | 6238671    | Mision Elementory               | Benerilay School                  | 540   | 254   | 17   | es.   | ~   | 245   | ~ | \$224,928    |
| 1          | 4.00VPH   | Ney Rohon<br>Exemeniory            | Exementary Schools<br>(Public)  | ***   | 130   | 14   | 200     | ¥         | 17.45      |     | *                    |    | ather21    | tout Dovorsite                  | Public)<br>Exemunitary Echanic    | . 411 | 194   | 120  | 270   | ~   | 31.85 |   | \$140,000    |
| 3          | A118299   | Sharen Meson<br>Elementary         | Elementory Schools              | 514   | 4     | 39   | 201     | ¥         | 0.85       |     | 80                   |    | £108548    | Beneritary<br>Remote Comartiary | (Public)<br>Exementary (Public)   | 427   | 228   | 108  | 340   | ~   | 32.7% |   | Else Mile    |
| a /        | \$119713  | National Elementary                | Remembers Schools<br>(Public)   | 431   | 194   | **   | 1.87    | ~         | 30.75      |     | go.                  | 2  | 400046     | Lourei Bementory                | (tementay Sc                      | -01   | 327   | 356  | 373   | ~   | 11.7% | v | \$245.001    |
| 4          | 0134267   | Coolita Academy<br>Charler         | K-G Schools (Public)            | 1.530 | (10)  | 286  | 412     | v         | 11.95      |     | 10.<br>10.           | 3  | 4038833    | Libbs Demenicay                 | (Public)<br>Demonitory Sc         |       | 28    |      | 317   | ~   | 50.8% | ~ | \$145.097    |
| 4          | accesserv | Noth terroce                       | Exementary School               | 796   | 41    | 150  | .512    | ~         | 3.25       |     | 50                   |    | -          | form such these                 | (Public)                          |       | /     |      | 124   | ~   | 10.25 | ~ | 1210         |
|            | 01135027  | Dear Chiner                        | memodate/victor                 | -     | -207  | Cir. | 20P     | ¥         | 425        | v   | \$121.7%             |    |            | tiementory                      | (Patric)                          |       |       |      |       |     |       |   |              |
| 3          | 4039800   | Jefferion Made                     | scroce (ruse)                   | 340   |       |      |         |           |            |     |                      |    |            |                                 |                                   |       |       |      | 254   | ~   | 0.6   | ~ | 107.74       |
| ,          | 4000043   | Lincoll Middle                     | Scrool (Notic)                  | -     |       |      |         |           |            |     |                      |    |            |                                 |                                   |       |       |      |       | ¥   | 30.7% |   | pares.       |
|            | Annanti   | Addition Propagations              | School (hubic)                  |       |       |      | _       |           |            |     |                      | •  |            |                                 |                                   |       |       |      |       | Č.  | 26.05 |   | 10<br>10     |
|            |           |                                    | (Public)                        |       |       | -    | ሰ ሳ     | <b> /</b> | ' <b>(</b> |     | $ \land \land \land$ | 11 |            | $\mathbf{O}$                    |                                   |       |       |      |       |     | 22    |   |              |
| 3          | 6069308   | E.G. Gamon<br>Dementary            | Publici                         | 322   |       | -    | • ``    | /r        |            |     |                      |    |            | 5 7/                            |                                   |       |       |      | >     | ~   | 26.25 |   |              |
| 3          | 6106211   | Check McAutile<br>Demontary        | Benefitary Ichoos<br>(Public)   | 304   |       | •    | $\Psi$  |           |            | ו י |                      |    | C          |                                 | •                                 |       |       |      |       | Ý   | 2.0%  |   | - 10<br>- 10 |
| 4          | 3731221   | Pocific View Charter               | C-CI SCHOOL (PUDIC)             | 418   |       |      |         |           |            | -   |                      | •  |            |                                 | •                                 |       |       |      | 214   | ¥   | 39.85 |   | н<br>1       |
| <u>*</u> 1 | 3739018   | E Canine High                      | High Schools (Public)           | 2,950 |       |      |         |           |            |     |                      |    |            |                                 |                                   |       |       |      | -     | ~   | 28.7% |   | 50           |
| 1          | A2288.007 | Promogant<br>Energenbary           | Elementary Scrools<br>(Public)  | 4.32  |       |      |         |           |            |     |                      |    |            |                                 |                                   |       |       |      |       | ~   | 17.45 |   |              |
| •          | 4080771   | Decilio Elementary                 | Exementary Schools<br>(Public)  | 381   | 146   | 143  | 294     | ¥         | 10.3%      | ¥   | \$182.724            |    |            | Remember                        | laned.                            |       |       |      |       |     |       |   |              |
|            | #009855   | (Joby Themenitary                  | thementary licitions (Public)   | 40    | 218   |      | - 917   | v         | 30.85      | v   | \$142,421            |    |            | Norsectation<br>Schools         | 1000                              |       |       | *    | •     | Ť   | 1945  |   | - Jacob      |
| *          | #100546   | Reynoch Eamerricay                 | themenitory Schools<br>(Public) | 40    | 233   |      | 342     | 4         | 3175       |     | \$100.714            | *  | 8113922    | Centr Chover<br>Micros          | Internecticites<br>Schools (hubil |       | ज्ञा  | 138  | 317   | ~   | 4125  | ~ | \$119,420    |
| 10         | &111777   | Actin Luther King &<br>Miccael     | Internedicte/Micros             | 1.394 | 328   | 318  | a71     | ~         | 21/5       |     |                      | *  | 172-1222   | Pocific View Cristler           | *-12307008-1                      | +13   | 24    | 128  | 272   | ¥   | 24.8% |   | \$194,094    |
| 11         | 0000001   | Nonpublic,<br>Nonsectation         | -NA                             | ŭ.    | ्र    | 1    | 14 - CA | × .       | 12.4%      |     | 80.09                | *  | 4038843    | Lincolli Midde                  | Scholle (fucilic)                 | EM    | 298   | 224  | 201   | ~   | 35.5% |   | \$179,792    |
|            | 0117614   | School .                           | Remarking Science               | 64    | -     | 100  | 100     |           | 10.05      |     | 447 610              | 7  | ACREPTI    | Del Rio Sameritary              | Samerilas School<br>(Public)      | 351   | 394   | 140  | 394   | *   | 67.3% | ~ | \$140,013    |
|            |           | tiementory                         | Panka                           | 1000  |       |      |         |           | 010        |     |                      |    | 3731316    | Ocacitatian High                | HIGH BLTHOOD (PLEIRC)             | 2.178 | 481   | 262  | 847   | V   | 21.35 |   | 80           |
| ų          | 2-2+100   | ocean shows righ<br>(Continuation) | Continuation righ<br>Schools    | 126   | 45    | 10   | 24      | *         | 31.8%      | ~   | \$20,20              | *  | 4718449    | Hurth Tempor<br>Dementary       | Envirolaty Extension<br>(Public)  | 756   | 41    | 1.60 | 352   | ~   | 3.25  |   |              |
|            |           |                                    | Remarked Longe                  | 440   | 1000  | 122  | 114     | 10000     | 10.00      | 34  |                      |    | - Villians | and the second                  | Researching Longons               | 100   | 14    | 110  | 1.444 | 100 | a set |   |              |

Optimized - 1 round **\$2,010,294** 

Optimized - 10 rounds \$2,270,457

**NOTE:** Federal reimbursement rates may not be exact to district

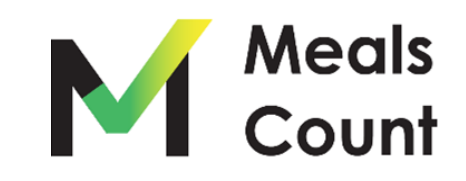

Navigate to https://www.mealscount.com/

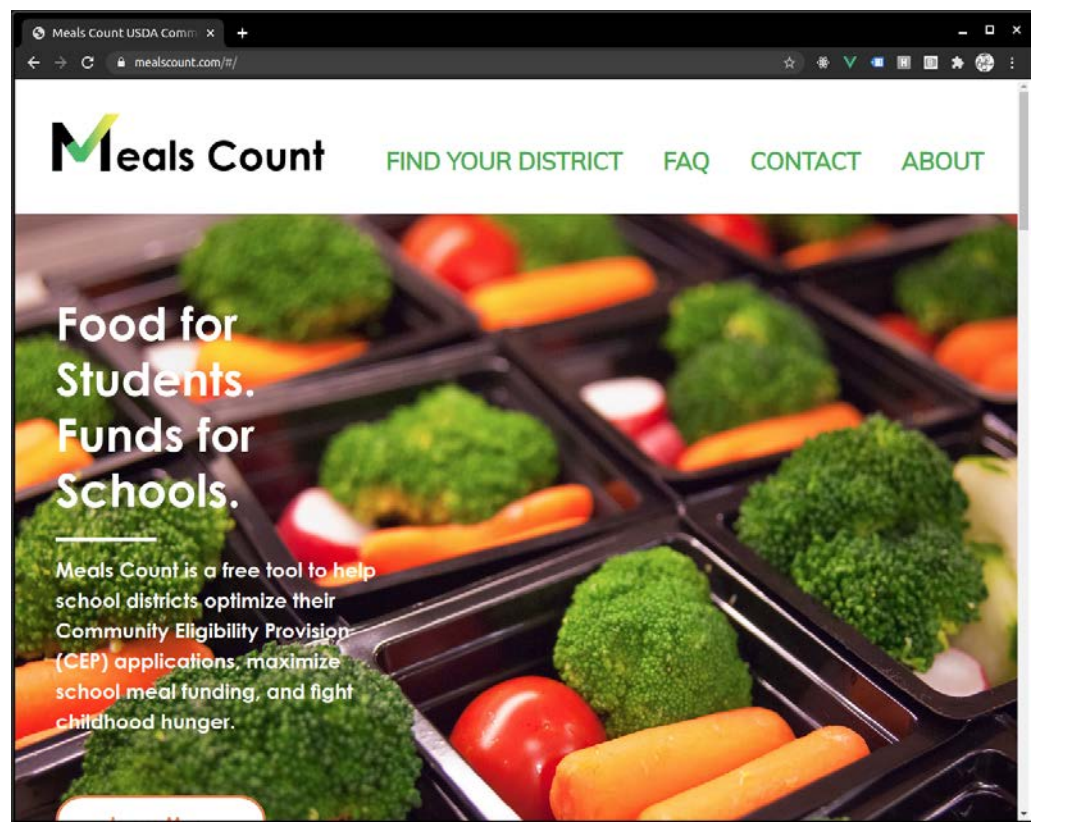

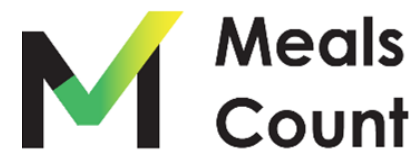

#### Click Find Your District

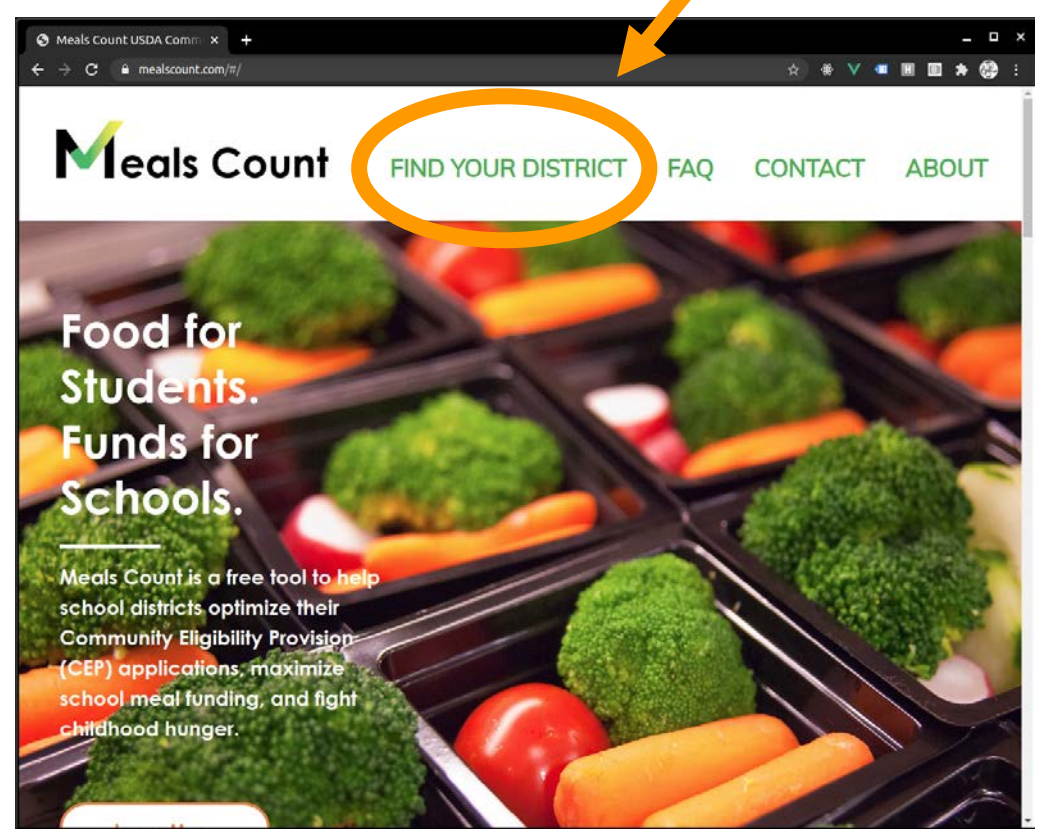

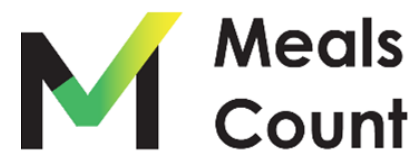

#### Click on California

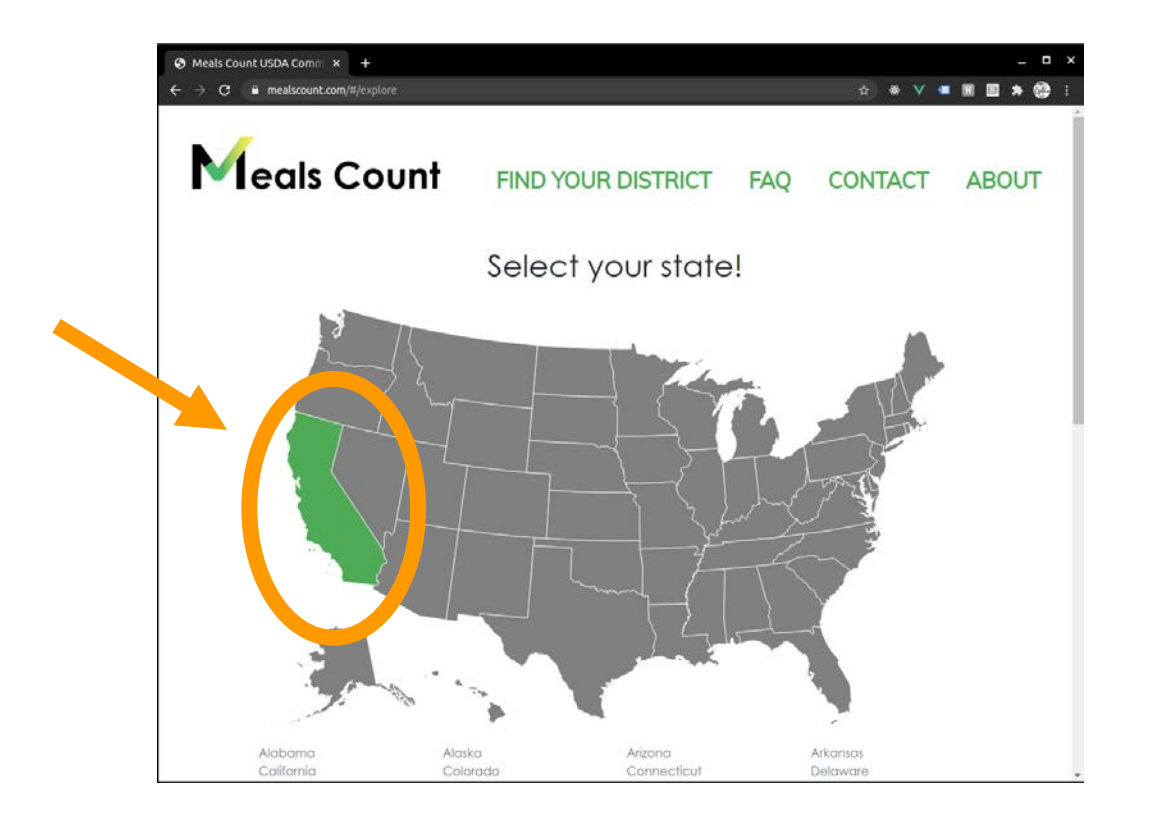

\*Note: if not in California, click your state. You will have to enter your schools in manually, but all functionality will still work

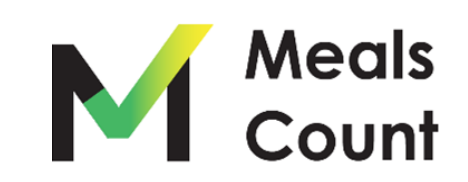

Start typing in your district to filter the list

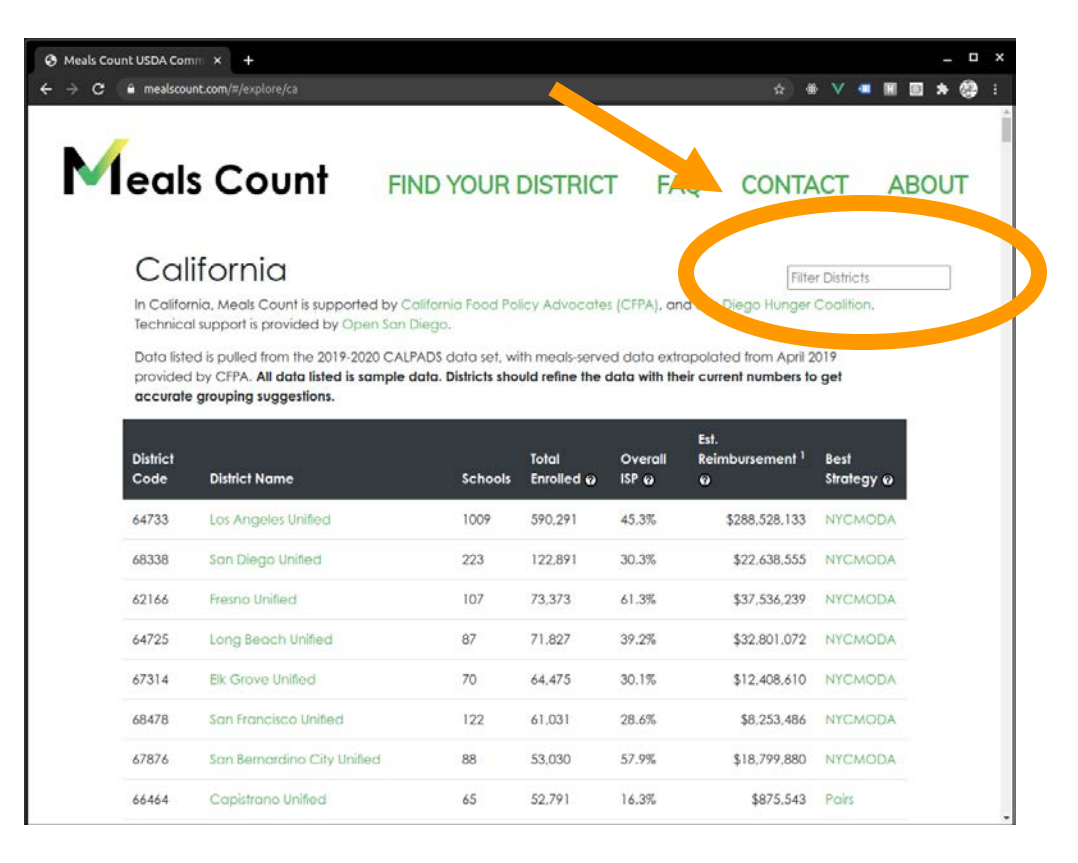

Meals

Count

#### Click on your district in the list

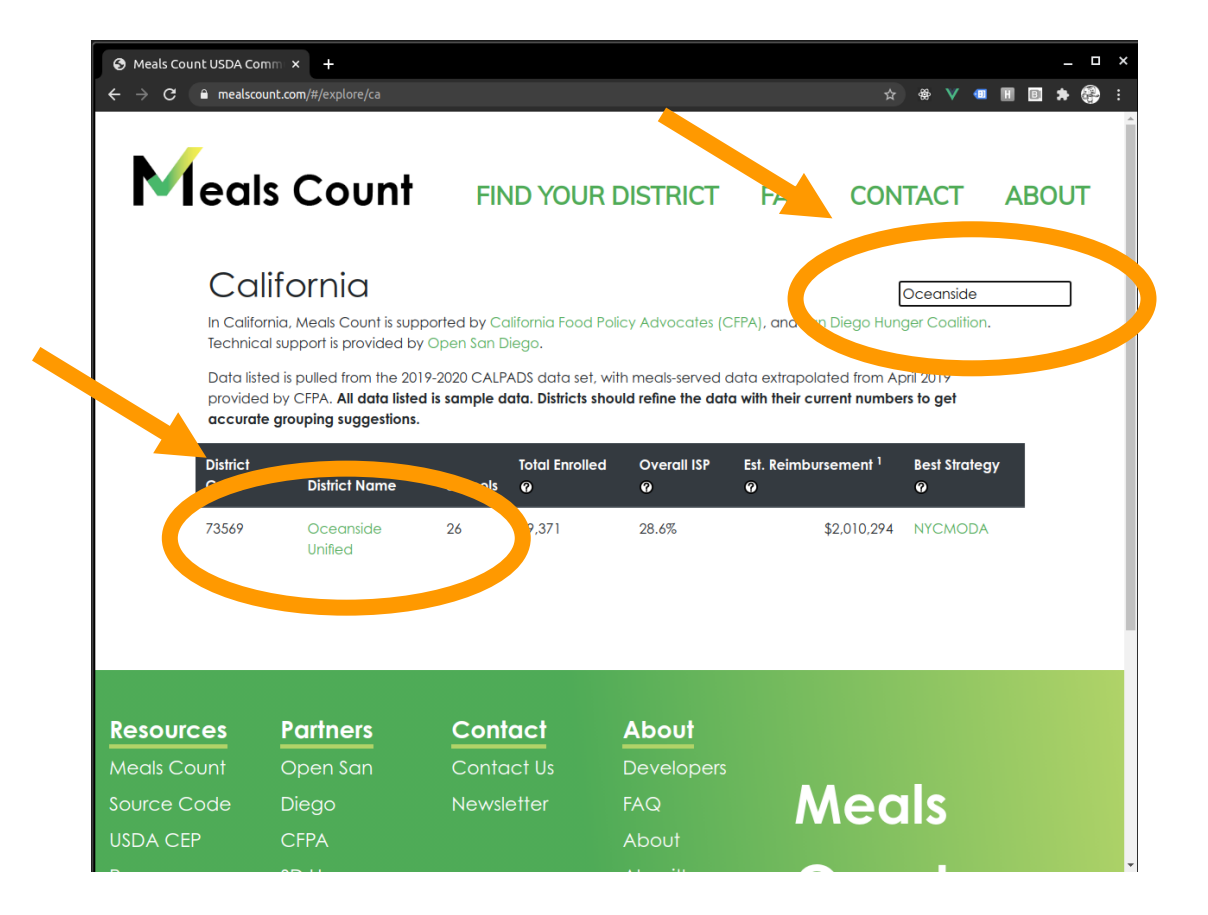

\*Note: if your district is not showing up, try clearing the filter and looking with CTRL-F (CMD-F on Mac). If not, please look for the district code (from CALPADS) or contact us.

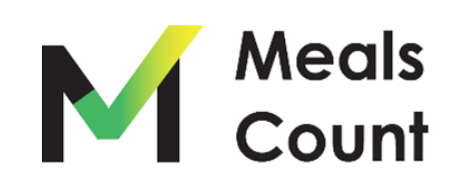

Review your district and school information

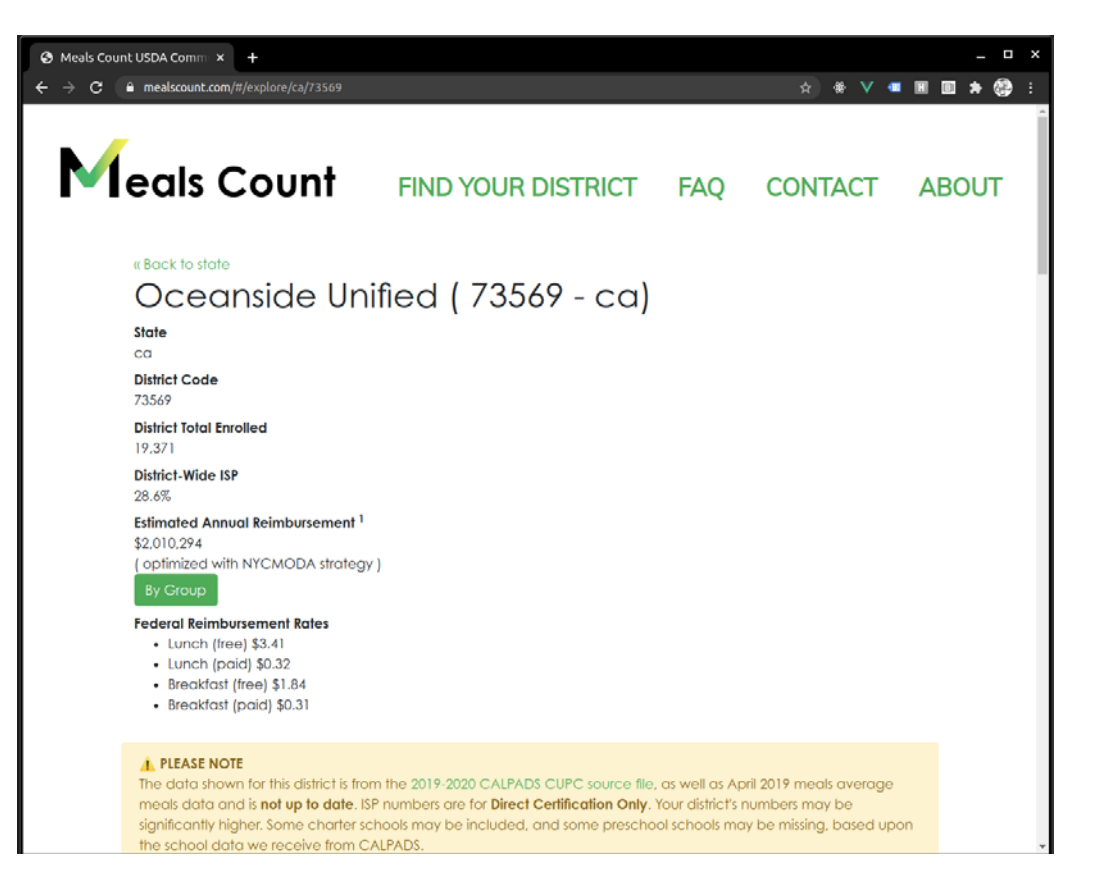

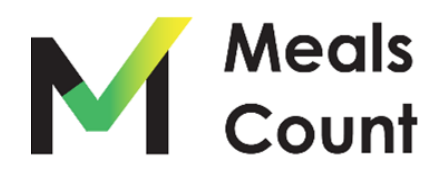

#### Scroll down to see the schools

| S Meals Count             | USDA Com            | m × +                              |                                                |                            |                          |                                                                 |                                                             |                                  |                              |                                | _ 🗆 ×                                              |
|---------------------------|---------------------|------------------------------------|------------------------------------------------|----------------------------|--------------------------|-----------------------------------------------------------------|-------------------------------------------------------------|----------------------------------|------------------------------|--------------------------------|----------------------------------------------------|
| ← → C                     | mealscour           | nt.com/#/explore/c                 | a/73569                                        |                            |                          |                                                                 |                                                             |                                  | ☆ ⊛ ♥                        | •                              | 🗉 🗯 🍪 🗄                                            |
|                           | To get t<br>your sc | the best recom<br>hool. For more i | mended grouping, th<br>information or question | ne school l<br>ons, please | listing and<br>e Contac  | d ISP numbers<br>t Us!                                          | must be mod                                                 | ified to match                   | n the reality                | of                             | <b>^</b>                                           |
| Edit                      |                     |                                    |                                                |                            |                          | Expo                                                            | ort to CSV                                                  | Import from                      | CSV F                        | Reload Or                      | iginal help                                        |
| Recommended<br>Grouping 🚱 | School<br>Code      | School Name                        | School Type 🥥                                  | Total<br>Enrolled<br>@     | Total<br>Eligible<br>² 🕜 | Breakfast<br>Avg Daily<br>Participation<br>(ADP) <sup>3</sup> @ | Lunch Avg<br>Daily<br>Participation<br>(ADP) <sup>3</sup> @ | Included in<br>Optimization<br>😧 | Estimated<br>School<br>ISP @ | School<br>CEP<br>Eligible<br>Ø | Estimated<br>Annual<br>Reimbursement<br>Per School |
| 1                         | 3735206             | Oceanside<br>High                  | High Schools (Public)                          | 2,174                      | 681                      | 242                                                             | 847                                                         | ~                                | 31.3%                        |                                | \$0                                                |
| 2                         | 6038848             | Laurel<br>Elementary               | Elementary Schools<br>(Public)                 | 439                        | 227                      | 186                                                             | 373                                                         | ~                                | 51.7%                        | ~                              | \$197,838                                          |
| 2                         | 6038921             | South<br>Oceanside<br>Elementary   | Elementary Schools<br>(Public)                 | 611                        | 194                      | 123                                                             | 270                                                         | V                                | 31.8%                        |                                | \$140,501                                          |
| 3                         | 6038913             | Santa<br>Margarita<br>Elementary   | Elementary Schools<br>(Public)                 | 558                        | 11                       | 88                                                              | 202                                                         | <b>v</b>                         | 2.0%                         |                                | \$0                                                |
| 3                         | 6109995             | Ivey Ranch<br>Elementary           | Elementary Schools<br>(Public)                 | 688                        | 120                      | 94                                                              | 259                                                         | $\checkmark$                     | 17.4%                        |                                | \$0                                                |
| 3                         | 6115299             | Stuart Mesa<br>Elementary          | Elementary Schools<br>(Public)                 | 514                        | 4                        | 77                                                              | 203                                                         | ~                                | 0.8%                         |                                | \$0                                                |
| 3                         | 6119713             | Nichols<br>Elementary              | Elementary Schools<br>(Public)                 | 631                        | 194                      | 98                                                              | 387                                                         | ~                                | 30.7%                        |                                | \$0                                                |
| 4                         | 0136267             | Coastal<br>Academy<br>Charter      | K-12 Schools (Public)                          | 1,530                      | 213                      | 280                                                             | 482                                                         | V                                | 13.9%                        |                                | \$0                                                |
| 4                         | 6038889             | North Terrace<br>Elementary        | Elementary Schools<br>(Public)                 | 786                        | 41                       | 150                                                             | 332                                                         | $\checkmark$                     | 5.2%                         |                                | \$0                                                |

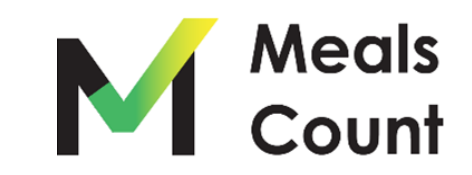

Understanding the columns

| Recommended<br>Grouping @ | School<br>Code | School Name | School Type 😡 | Total<br>Enrolled<br>Ø | Total<br>Eligible<br><sup>2</sup> @ | Breakfast<br>Avg Daily<br>Participation<br>(ADP) <sup>3</sup> 😡 | Lunch Avg<br>Daily<br>Participation<br>(ADP) <sup>3</sup> @ | Included in<br>Optimization<br>Ø | Estimated<br>School<br>ISP @ | School<br>CEP<br>Eligible<br>Ø | Estimated<br>Annual<br>Reimbursement<br>Per School |
|---------------------------|----------------|-------------|---------------|------------------------|-------------------------------------|-----------------------------------------------------------------|-------------------------------------------------------------|----------------------------------|------------------------------|--------------------------------|----------------------------------------------------|
|---------------------------|----------------|-------------|---------------|------------------------|-------------------------------------|-----------------------------------------------------------------|-------------------------------------------------------------|----------------------------------|------------------------------|--------------------------------|----------------------------------------------------|

- Recommended Grouping: numerical grouping of the schools in the current recommendation. All Schools marked "1" should be in Group 1, all schools marked "2" should be in Group 2. etc.
- School Code: school code (for reference only)
- School Name: name of the school (for reference only)
- School Type: type of school (for reference only)
- Total Enrolled: total number of students enrolled in the school
- Total Eligible: estimated number of identified students based on CalFresh & CalWORKs direct certification only

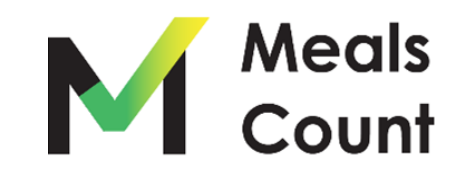

Understanding the columns (cont.)

- Breakfast Avg Daily Participation: average DAILY number of breakfasts served
- Lunch Avg Daily Participation: average DAILY number of lunches served
- Included in Optimization: whether or not to include the school in the optimization (e.g. exclude charter schools)
- Estimated School ISP: ISP as percentage calculated live from Total Eligible/ Total Enrolled
- School CEP Eligible: whether or not the school meets the 40% ISP threshold
- Estimated Annual Reimbursement: estimated reimbursement based upon the specified rates & a 180 day school year

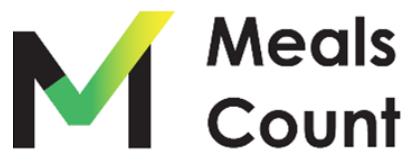

#### Click EDIT to modify the school listing

| Means Count               | . USDA COIII      | · · ·                                                  |                                                         |                         |                                     |                                                                 |                                                             |                                  |                              |                                |                                                  |
|---------------------------|-------------------|--------------------------------------------------------|---------------------------------------------------------|-------------------------|-------------------------------------|-----------------------------------------------------------------|-------------------------------------------------------------|----------------------------------|------------------------------|--------------------------------|--------------------------------------------------|
| <  →  C  (i               | To get<br>your sc | nt.com/#/explore/a<br>the best record<br>hool. For the | ca/73<br>Lended grouping, th<br>information or question | ne school<br>ons, pleas | listing and<br>e Contac             | d ISP numbers<br>t Us!                                          | must be mod                                                 | ified to match                   | ☆ 🔮 ∨<br>n the reality       | of                             | 8 * 🖗                                            |
| Edit                      |                   |                                                        |                                                         |                         |                                     | Expo                                                            | ort to CSV                                                  | Import from                      | CSV                          | eload Or                       | iginal help                                      |
| Recommended<br>Grouping @ | School<br>Code    | School Name                                            | School Type 🖗                                           | Total<br>Enrolled<br>Ø  | Total<br>Eligible<br><sup>2</sup> 🕜 | Breakfast<br>Avg Daily<br>Participation<br>(ADP) <sup>3</sup> @ | Lunch Avg<br>Daily<br>Participation<br>(ADP) <sup>3</sup> @ | Included in<br>Optimization<br>🕜 | Estimated<br>School<br>ISP @ | School<br>CEP<br>Eligible<br>Ø | Estimated<br>Annual<br>Reimburseme<br>Per School |
| 1                         | 3735206           | Oceanside<br>High                                      | High Schools (Public)                                   | 2,174                   | 681                                 | 242                                                             | 847                                                         | ~                                | 31.3%                        |                                |                                                  |
| 2                         | 6038848           | Laurel<br>Elementary                                   | Elementary Schools<br>(Public)                          | 439                     | 227                                 | 186                                                             | 373                                                         | ~                                | 51.7%                        | $\checkmark$                   | \$197,8                                          |
| 2                         | 6038921           | South<br>Oceanside<br>Elementary                       | Elementary Schools<br>(Public)                          | 611                     | 194                                 | 123                                                             | 270                                                         | $\checkmark$                     | 31.8%                        |                                | \$140,5                                          |
| 3                         | 6038913           | Santa<br>Margarita<br>Elementary                       | Elementary Schools<br>(Public)                          | 558                     | 11                                  | 88                                                              | 202                                                         | $\checkmark$                     | 2.0%                         |                                |                                                  |
| 3                         | 6109995           | Ivey Ranch<br>Elementary                               | Elementary Schools<br>(Public)                          | 688                     | 120                                 | 94                                                              | 259                                                         | ~                                | 17.4%                        |                                |                                                  |
| 3                         | 6115299           | Stuart Mesa<br>Elementary                              | Elementary Schools<br>(Public)                          | 514                     | 4                                   | 77                                                              | 203                                                         | ~                                | 0.8%                         |                                |                                                  |
| 3                         | 6119713           | Nichols<br>Elementary                                  | Elementary Schools<br>(Public)                          | 631                     | 194                                 | 98                                                              | 387                                                         | ~                                | 30.7%                        |                                |                                                  |
|                           | 0136267           | Coastal<br>Academy<br>Charter                          | K-12 Schools (Public)                                   | 1,530                   | 213                                 | 280                                                             | 482                                                         | <b>v</b>                         | 13.9%                        |                                |                                                  |
| L                         | 6038889           | North Terrace<br>Elementary                            | Elementary Schools<br>(Public)                          | 786                     | 41                                  | 150                                                             | 332                                                         | $\checkmark$                     | 5.2%                         |                                |                                                  |

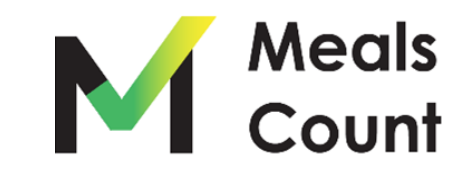

#### Edit and update school information

|                           |                           | To get the best reco<br>your school. For mo | ommended grouping,<br>pre information or ques | the school listing an<br>tions, please Contac | d ISP numbers must be r<br>ct Usl | modified to match the reali        | ty of                              |              |                     |
|---------------------------|---------------------------|---------------------------------------------|-----------------------------------------------|-----------------------------------------------|-----------------------------------|------------------------------------|------------------------------------|--------------|---------------------|
| Submit                    | pfimized on 2020-07-05 20 | 0:33:10.623835 in 11.27s edited             |                                               |                                               |                                   | Export tr                          | Import from CSV                    | Reload Origi | nal help            |
| Recommended<br>Grouping @ | School Code               | School Name                                 | School Type @                                 | notal Enrone                                  | Total Eligible *                  | Participation (, 1) <sup>3</sup> Q | Participation (A. 1 <sup>3</sup> @ | Included in  | Estimated<br>School |
| remove                    | 0113514                   | Louise Foussat<br>Elementary                | Elementary Schools<br>(Public)                | 563                                           | 190                               | 103                                | 177                                |              | 3 %                 |
| remove                    | 3739026                   | Ocean Shores High<br>(Continuation)         | Continuation High<br>Schools                  | 126                                           | 65                                | 23                                 | 36                                 |              | 51.6%               |
| remove                    | 6038830                   | Jefferson Middle                            | Intermediate/Middle<br>Schools (Public)       | 540                                           | 268                               | 243                                | 285                                |              | 49.6%               |

You can edit 5 fields per each school:

- 1. Total Enrolled
- 2. Total Eligible
- 3. Breakfast Average Daily Participation
- 4. Lunch Average Daily Participation
- 5. Included in Optimization

Uncheck "Included in Optimization" if the school is not part of your meal program

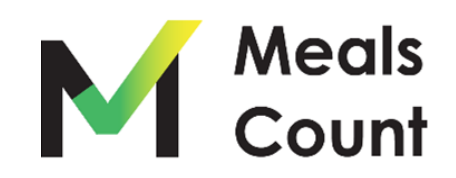

#### Scroll up to verify / edit federal reimbursement rates

| Meals Count USDA Comm × +                                                                                                    |                                                                                                    |                                                |                             | >           |
|----------------------------------------------------------------------------------------------------|----------------------------------------------------------------------------------------------------|------------------------------------------------|-----------------------------|-------------|
| ← → C                                                                                                    |                                                                                                    |                                                | ☆ 🏶 V 🖪                     | • Ⅲ Ⅲ ★ 🥵 E |
| Meals Count                                                                                                    | FIND YOUR DISTRICT                                                                                                    | FAQ                                            | CONTACT                     | ABOUT       |
| (T3569) (T3569) (T3569) (T3569) (T3569) (T3569)                                                                                                    | - ca)                                                                                                    |                                                |                             |             |
| District Total Enrolled<br>19.371<br>District-Wide ISP<br>28.6%                                                                                                    |                                                                                                    | •                                              |                             |             |
| Estimated Annual Reimbursement <sup>1</sup><br>\$2,270,457<br>( optimized with NYCMODA?fresh starts=11<br>By Group                                                                                         | 0 strategy )                                                                                                    |                                                |                             |             |
| Federal Reimburg ment Rates         • Lunch (fred)         3.41         • Lunch (r did)         0.32         • Breakfact (free)         • Breakfact paid)         0.31                                     |                                                                                                    |                                                |                             |             |
| PLEASE NOTE     The data shown for this distinct encomplet     meals data and is <b>not up to date</b> . ISP num     significantly higher. Some charter schools     the school data we receive from CALPAD | 2019-2020 CALPADS CUPC source file, as well as Ap<br>bers are for <b>Direct Certification Only</b> . Your district's r<br>may be included, and some preschool schools ma<br>as | ril 2019 meals<br>1umbers may<br>y be missing, | average<br>be<br>based upon |             |

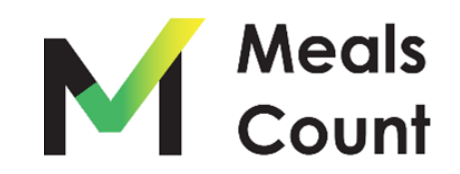

# Click "Remove" or uncheck "Included" for any inapplicable schools

|                           |                | To get the best rec<br>of school. For mo | ommended grouping,<br>pre information or ques | the school listing an<br>tions, please Contac | d ISP numbers must be n<br>at Us! | nodified to match the reali                               | ity of                                                 |                                  |                       |
|---------------------------|----------------|------------------------------------------|-----------------------------------------------|-----------------------------------------------|-----------------------------------|-----------------------------------------------------------|--------------------------------------------------------|----------------------------------|-----------------------|
| Submit                    | Optimizer on 5 | 0:33:10.623835 in 11.27s edited          |                                               |                                               |                                   | Export to CSV                                             | Import from CSV                                        | Reload Origi                     | nal helr              |
| Recommended<br>Grouping @ | School Code    | School Name                              | School Type 🥥                                 | Total Enrolled 🖗                              | Total Eligible <sup>2</sup> 🕜     | Breakfast Avg Daily<br>Participation (ADP) <sup>3</sup> 🕢 | Lunch Avg Daily<br>Participation (ADP) <sup>3</sup> (, | Included in<br>Optimization<br>Ø | imater<br>tool<br>P @ |
| Temove                    | 0113514        | Louise Foussat<br>Elementary             | Elementary Schools<br>(Public)                | 563                                           | 190                               | 103                                                       | 177                                                    |                                  | 33.7%                 |
| remove                    | 3739026        | Ocean Shores High<br>(Continuation)      | Continuation High<br>Schools                  | 126                                           | 65                                | 23                                                        | 36                                                     | ] 🛛                              | 51.6%                 |
| remove                    | 6038830        | Jefferson Middle                         | Intermediate/Middle<br>Schools (Public)       | 540                                           | 268                               | 243                                                       | 285                                                    | ]                                | 49.6%                 |

Some schools (e.g. charter schools) are included from our source data but may not be part of your meal program.

You can either "disable" these school from the grouping calculation, or remove them entirely.

Uncheck "Included in Optimization" to disable.

Click "Remove" to remove.

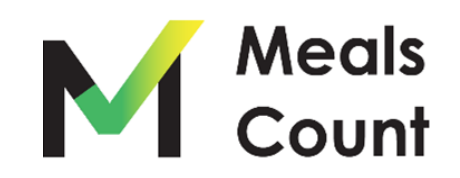

#### Scroll to bottom to add any additional schools

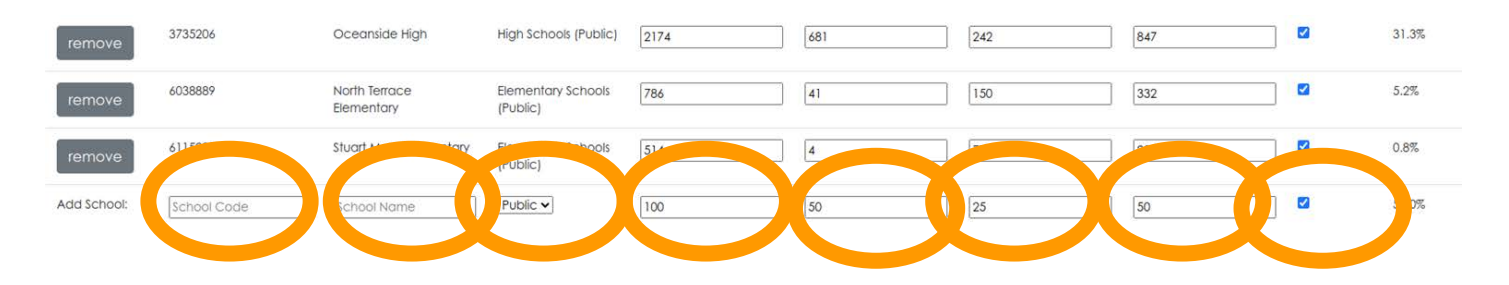

You must specify 7 fields to add a school

- 1. School Code (can be placeholder if you don't have one)
- 2. School Name
- 3. School Type (for reference only, can be left default)
- 4. Total Enrolled
- 5. Total Eligible
- 6. Breakfast Average Daily Participation
- 7. Lunch Average Daily Participation
- 8. Included in Optimization (keep checked to include in grouping calculation)

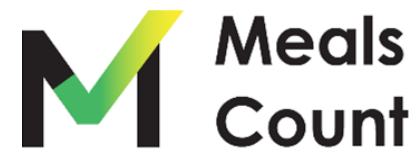

#### Click "Submit" to run the grouping calculation

get the best recommended grouping, the school listing and ISP numbers must be modified to match the reality of your school. For more information or questions, please Contact Us! 020-07-05 20:33:10.623835 in 11.27s edited help Op Estimated Included in Recommended **Breakfast Avg Daily** School Lunch Avg Daily Optimization School Code Total Enrolled 🕜 Total Eligible 2 🕜 Participation (ADP) 3 Participation (ADP) 3 @ ISP @ Grouping 🕜 School Name School Type 🕜 ? 0113514 Louise Foussat **Elementary Schools** 563 190 103 177 ~ 33.7% Elementary (Public)  $\checkmark$ 51.6% 2026 Ocean She 36 Meals Count USDA Comm × + - 0 > (Continuat → C 
mealscount.com/#/explore/ca/73509 \* \* \* • • • • • \* ~ 6038830 Jefferson N 49.6% 285 Reimbs School Name School Type Please Wait High Sch 31.3% Grouping optimizations are currently being run. The results will update shortly. 51.7% \$197,83 31.8% \$140,501 Santa Margarita Elementary Ivey Ranch Elementary Elemento (Public) 17.4% 0.8% Demention Bementary (Public) K-12 Schools (Public) 1.530 6038889 North Tenace Elementary Schools 786 Elementary (Public)

**Note:** Grouping can take up to 30 seconds. Thank you for being patient!

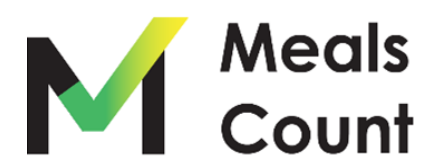

#### Once complete, a notice of the time updated will show

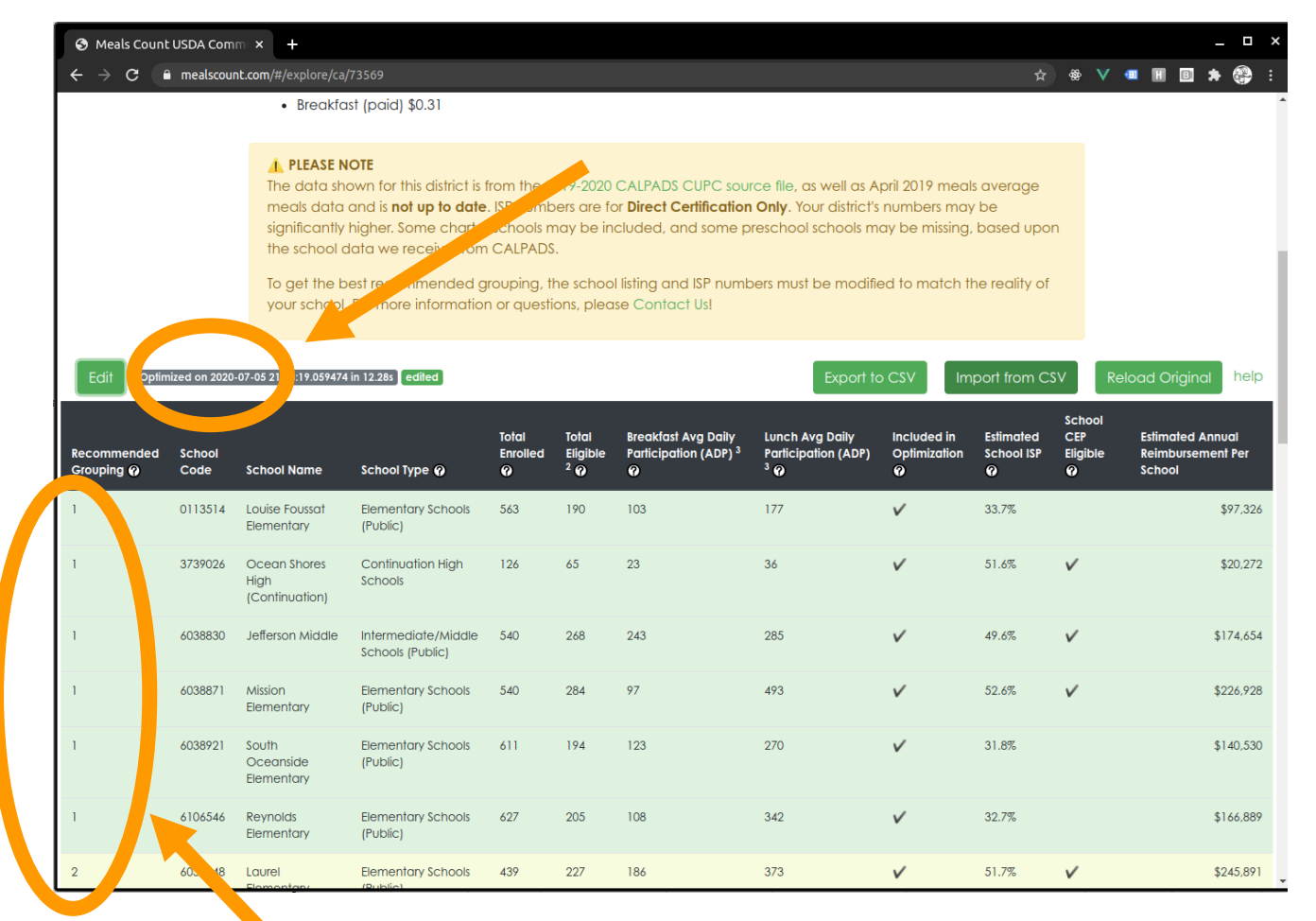

Groups numbers are updated and color coded

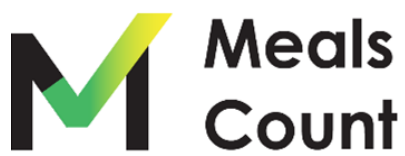

#### Reviewing the results: overall reimbursement / ISP

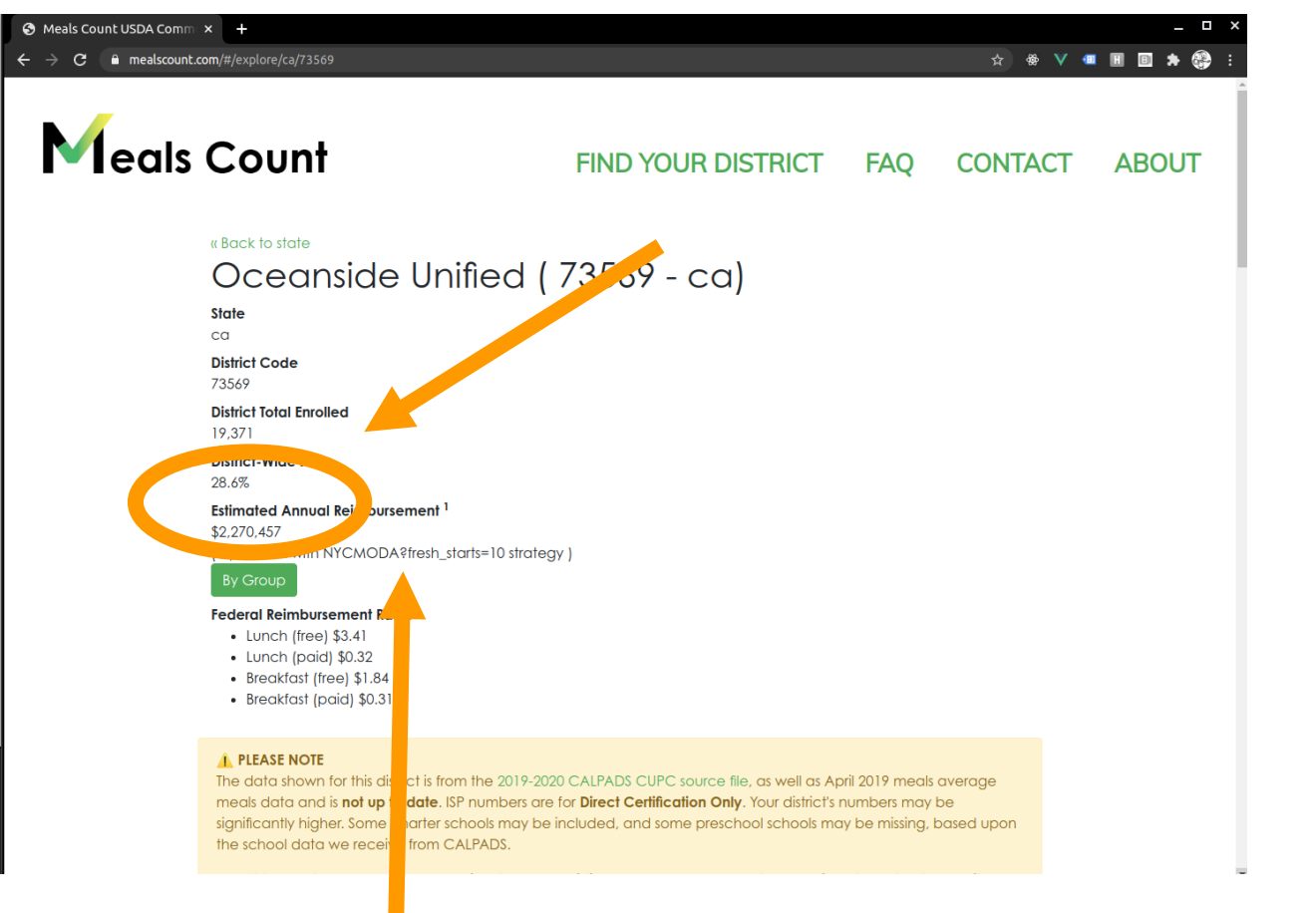

For the curious, the Meals Count "strategy" used to get this reimbursement is also listed.

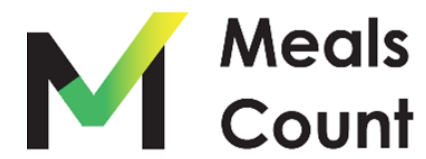

#### Reviewing the results: note on optimization

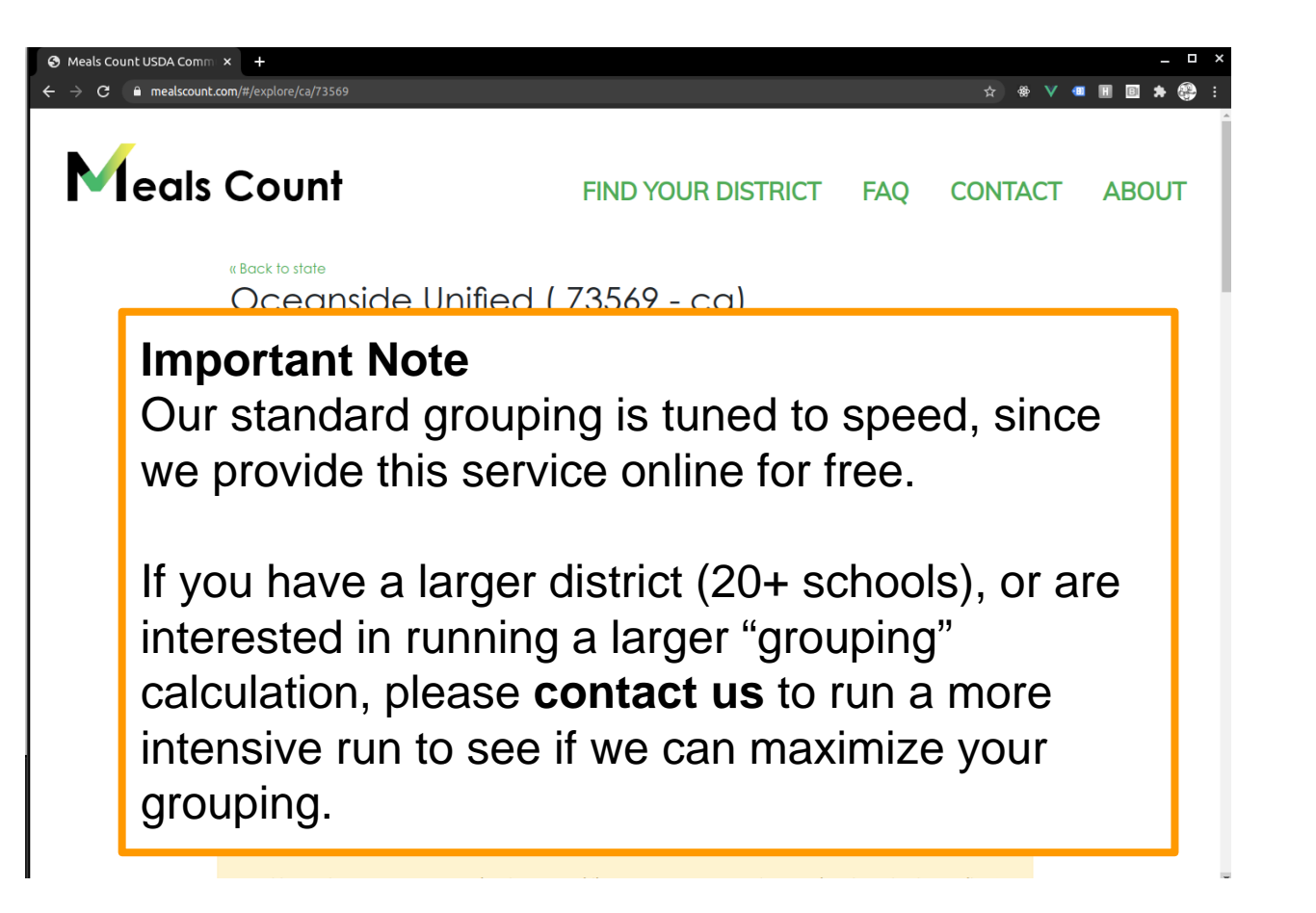

Contact us by going to mealscount.com and clicking "Contact" on the top right!

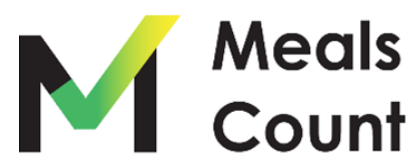

Reviewing the results: click "By Group" to see group totals

| \$2,270,457<br>TopTimized NYCMODACLes<br>By Group | h_starts=10 strategy ) |           |                    |           |
|---------------------------------------------------|------------------------|-----------|--------------------|-----------|
| Group Number                                      | Schools                | Group ISP | Est. Reimbursement |           |
| Group 1                                           | 6 Schools              | 40.1%     |                    | \$826,598 |
| Group 2                                           | 1 School               | 51.7%     |                    | \$245,891 |
| Group 3                                           | 4 Schools              | 40.9%     |                    | \$543,019 |
| Group 4                                           | 1 School               | 24.6%     |                    | \$0       |
| Group 5                                           | 5 Schools              | 18.3%     |                    | \$0       |
| Group 6                                           | 1 School               | 17.4%     |                    | \$0       |
| Group 7                                           | 5 Schools              | 40.2%     |                    | \$654,950 |
| Group 8                                           | 3 Schools              | 20.9%     |                    | \$0       |

#### Federal Reimbursement Rates

- Lunch (free) \$3.41
- Lunch (paid) \$0.32
- Breakfast (free) \$1.84
- Breakfast (paid) \$0.31

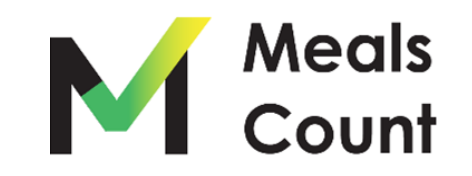

#### Save your work to CSV

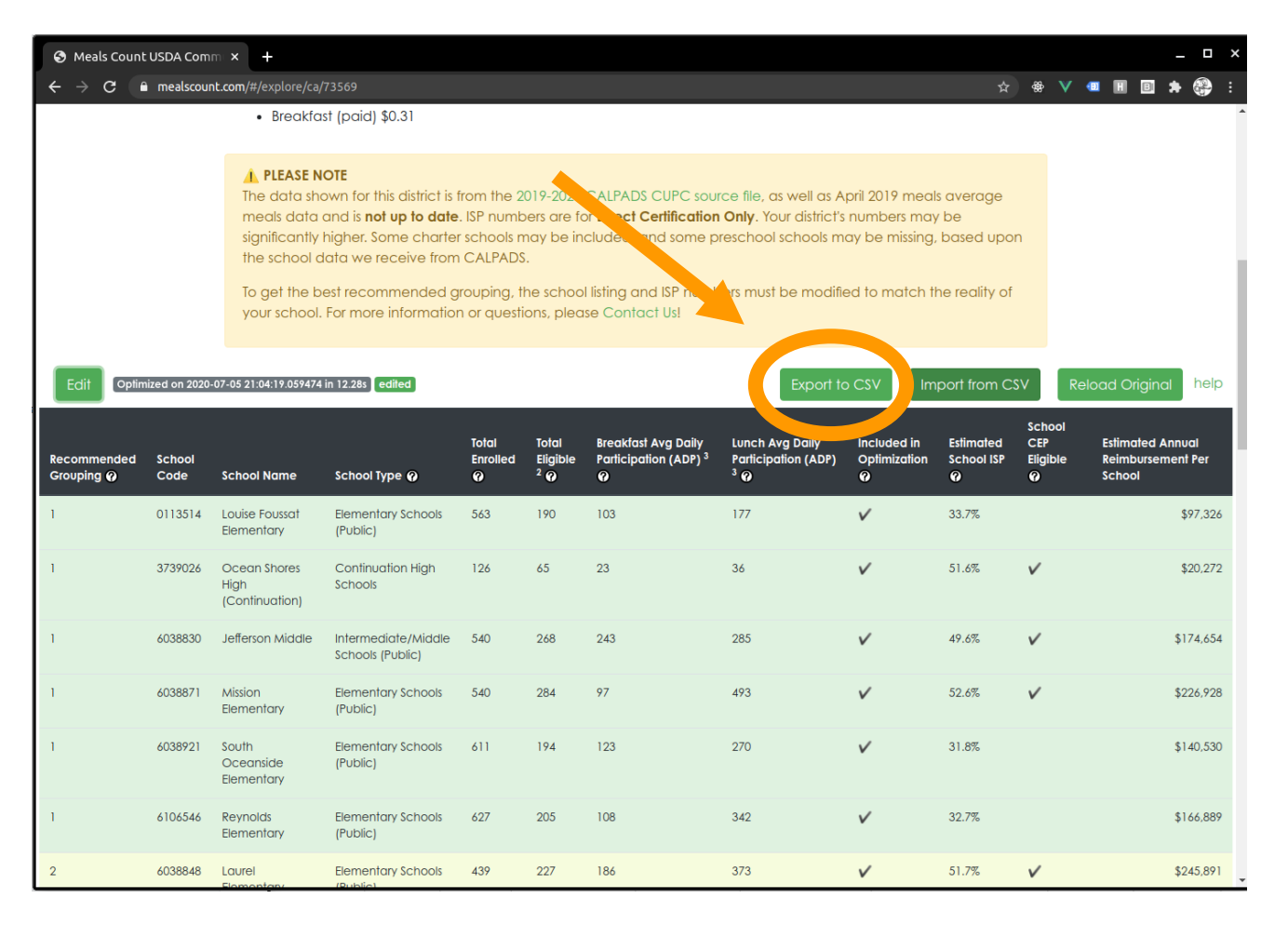

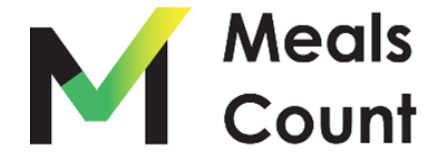

#### Click "Download" to download a copy

| ← → c 🕛                   | mealscou          | nt.com/#/explore/c                  |                                 |                           |                                    |                                         |                                                |                              |                   | * * V       | •             | •                  |              |
|---------------------------|-------------------|-------------------------------------|---------------------------------|---------------------------|------------------------------------|-----------------------------------------|------------------------------------------------|------------------------------|-------------------|-------------|---------------|--------------------|--------------|
|                           | To get<br>your sc | the best recom<br>hool. For more i  | mended group<br>nformation or i | oing, ti<br>questi        | he schoo<br>ions, plea             | ol listing a<br>ase Contr               | nd ISP numb<br>act Usl                         | ers must be mo               | dified to match   | the reality | of            |                    | hart         |
| Edil                      | ized on 2020      | -07-05-20-33-10-6235                | S in 11.27s edited              |                           |                                    |                                         |                                                | xport to CSV                 | Import from       | CSV         | (eload O      | nginal             | neip         |
|                           |                   |                                     | 2                               |                           | Total                              | Total                                   | Breakfast<br>Avg Daily                         | Lunch Avg<br>Daily           | Included in       | Estimated   | School<br>CEP | Estimate<br>Annual | ed           |
| Recommended<br>Grouping Ø | School<br>Code    | School Name                         | School Type                     | Expo                      | rt to CSV                          |                                         |                                                | x                            | Optimization<br>Ø | School      | Eligible<br>Ø | Reimbu<br>Per Sch  | rseme<br>ool |
| 1.                        | 0113514           | Louise Foussat<br>Elementary        | Elementary (<br>(Public)        | Dov                       | wnloe                              | ad O                                    | ceansia                                        | de                           | ~                 | 33.7%       |               |                    | \$97,3       |
| 6                         | 373902.           | Ocean Shores                        | Continuation<br>Schools         | Unif<br>This file         | fied o                             | as CS <sup>V</sup><br>e used to         | ✔<br>reimport ag                               | ain and to                   | ~                 | 51.6氘       | ~             |                    | \$20,2       |
| 1.7                       | 6038830           | (C. Juation)<br>Jefferson<br>Middle | Intermediate                    | "save"<br>reimbi<br>schoo | ' your gro<br>ursemen<br>I, but wi | ouping. Pl<br>It rates an<br>Il be appl | ease note t<br>e listed for t<br>ied across th | nat<br>ne first<br>ne entire | ~                 | 49.6%       | v             |                    | \$174,6      |
| 17                        | 6038871           | Mission<br>Elementary               | Elementary :<br>(Public)        | Eile                      | t based                            | on the firs                             | t school's ra                                  | les.                         | V                 | 52.6%       | ~             |                    | \$226.9      |
| 17.                       | 6038921           | South<br>Oceanside<br>Bementary     | Elemento<br>(Public)            | Do                        | alscount<br>ownload                | Fox 1-7                                 | 3569.csv                                       |                              | ~                 | 31.8%       |               |                    | \$140.5      |
| 1.                        | 6106546           | Reynolds<br>Elementary              | Elementory (<br>(Public)        |                           |                                    |                                         |                                                | Clore mail                   | ~                 | 32.7%       |               |                    | \$166.8      |
| 2                         | 6038848           | Laurel<br>Elementary                | Elementory (<br>(Public)        | _                         | _                                  | _                                       | _                                              | Close mer                    | ~                 | 51.7%       | ~             |                    | \$245.8      |
|                           | 6038855           | Libby<br>Bementary                  | Elementary Sch<br>(Public)      | ools                      | 429                                | 218                                     | 48                                             | 317                          | ~                 | 50.8%       | ~             |                    | \$145.0      |
|                           | 6038905           | San Luis Rey<br>Bementary           | Elementary Sch<br>(Public)      | nools                     | 257                                | 129                                     | 37                                             | 154                          | ~                 | 50.2%       | v             |                    | \$73.7       |
| 1                         | 6069108           | E.G. Gartison                       | Elementary Sch                  | nools                     | 322                                | 130                                     | 126                                            | 256                          | ~                 | 40.4%       | 4             |                    | \$137.0      |

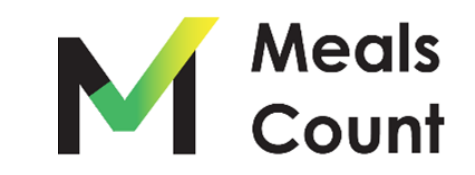

#### Review / share the resulting file

**NOTE:** CSV or Comma Separated Value files are compatible with Excel , but not the same as XLS or XLSX files. If you modify and save these files as XLS or XLSX, you will need to "Save As" a CSV to be able to re-import to Meals Count

| A     | В            | C D             | E                                      | F              | G              | н                      | I J                                         | К                               | L              | M               | N               | 0               |       |
|-------|--------------|-----------------|----------------------------------------|----------------|----------------|------------------------|---------------------------------------------|---------------------------------|----------------|-----------------|-----------------|-----------------|-------|
| state | district gro | oup school_code | school_name                            | total_enrolled | total_eligible | daily_breakfast_served | daily_lunch_served included_in_optimization | n estimated_school_reimbursemer | ree_lunch_rate | paid_lunch_rate | free bkfst rate | paid bkfst rate | 1 - 1 |
| ca    | 73569        | 7               | 1 Nonpublic, Nonsectarian Schools      | 13             | 2              | -                      | 2 4 true                                    | 212                             | 3.4            | 1 0.32          | 1.84            | 4 0.31          | 1     |
| ca    | 73569        | 1 1             | 13514 Louise Foussat Elementary        | 563            | 190            | 100                    | 3 177 true                                  | 9732                            |                |                 |                 |                 |       |
| ca    | 73569        | 7 1             | 13522 Cesar Chavez Middle              | 688            | 297            | 120                    | 6 217 true                                  | 119430                          |                |                 |                 |                 |       |
| ca    | 73569        | 5 1             | 36267 Coastal Academy Charter          | 1530           | 213            | 280                    | 0 482 true                                  | C                               |                |                 |                 |                 |       |
| ca    | 73569        | 7 37            | 31221 Pacific View Charter             | 618            | 245            | 17                     | 6 370 true                                  | 194594.4                        |                |                 |                 |                 |       |
| ca    | 73569        | 8 37            | 35206 Oceanside High                   | 2174           | 681            | 24                     | 2 847 true                                  | C                               |                |                 |                 |                 |       |
| ca    | 73569        | 4 37            | 39018 El Camino High                   | 2950           | 725            | 25                     | 7 500 true                                  | C                               |                |                 |                 |                 |       |
| ca    | 73569        | 1 37            | 39026 Ocean Shores High (Continuation) | 126            | 65             | 23                     | 3 36 true                                   | 20271.6                         |                |                 |                 |                 |       |
| ca    | 73569        | 1 60            | 38830 Jefferson Middle                 | 540            | 268            | 24                     | 3 285 true                                  | 174654                          |                |                 |                 |                 |       |
| ca    | 73569        | 2 60            | 38848 Laurel Elementary                | 439            | 227            | 18                     | 6 373 true                                  | 245890.8                        |                |                 |                 |                 |       |
| ca    | 73569        | 3 60            | 38855 Libby Elementary                 | 429            | 218            | 4                      | 8 317 true                                  | 145090.8                        |                |                 |                 |                 |       |
| ca    | 73569        | 7 60            | 38863 Lincoln Middle                   | 839            | 298            | 224                    | 4 305 true                                  | 178785                          |                |                 |                 |                 |       |
| ca    | 73569        | 1 60            | 38871 Mission Elementary               | 540            | 284            | 9                      | 7 493 true                                  | 226927.8                        |                |                 |                 |                 |       |
| ca    | 73569        | 8 60            | 38889 North Terrace Elementary         | 786            | 41             | 15                     | 0 332 true                                  | C                               |                |                 |                 |                 |       |
| ca    | 73569        | 5 60            | 38897 Palmouist Elementary             | 637            | 155            | 12:                    | 3 278 true                                  | C                               |                |                 |                 |                 |       |
| ca    | 73569        | 3 60            | 38905 San Luis Rey Elementary          | 257            | 129            | 3                      | 7 154 true                                  | 73717.2                         |                |                 |                 |                 |       |
| ca    | 73569        | 5 60            | 38913 Santa Margarita Elementary       | 558            | 11             | . 8                    | 8 202 true                                  | C                               |                |                 |                 |                 |       |
| ca    | 73569        | 1 60            | 38921 South Oceanside Elementary       | 611            | 194            | 12                     | 3 270 true                                  | 140529.6                        |                |                 |                 |                 |       |
| ca    | 73569        | 3 60            | 69108 E. G. Garrison Elementary        | 322            | 130            | 120                    | 6 256 true                                  | 137775.6                        |                |                 |                 |                 |       |
| ca    | 73569        | 7 60            | 88991 Del Rio Elementary               | 351            | 166            | 163                    | 3 294 true                                  | 160014.6                        |                |                 |                 |                 |       |
| ca    | 73569        | 1 61            | 06546 Reynolds Elementary              | 627            | 205            | 100                    | 8 342 true                                  | 166888.8                        |                |                 |                 |                 |       |
| ca    | 73569        | 5 61            | 08211 Christa McAuliffe Elementary     | 556            | 148            | 13:                    | 1 254 true                                  | C                               |                |                 |                 |                 |       |
| ca    | 73569        | 6 61            | 09995 Ivey Ranch Elementary            | 688            | 120            | 94                     | 4 259 true                                  | C                               |                |                 |                 |                 |       |
| ca    | 73569        | 5 61            | 11777 Martin Luther King Jr. Middle    | 1384           | 328            | 31                     | 8 471 true                                  | C                               |                |                 |                 |                 |       |
| ca    | 73569        | 8 61            | 15299 Stuart Mesa Elementary           | 514            | 4              | 7                      | 7 203 true                                  | C                               |                |                 |                 |                 |       |
| ca    | 73569        | 3 61            | 19713 Nichols Elementary               | 631            | 194            | 90                     | 8 387 true                                  | 186435                          |                |                 |                 |                 |       |
|       |              |                 |                                        |                |                |                        |                                             |                                 |                |                 |                 |                 |       |
|       |              |                 |                                        |                |                |                        |                                             |                                 |                |                 |                 |                 |       |
|       |              |                 |                                        |                |                |                        |                                             |                                 |                |                 |                 |                 |       |
|       |              |                 |                                        |                |                |                        |                                             |                                 |                |                 |                 |                 |       |
|       |              |                 |                                        |                |                |                        |                                             |                                 |                |                 |                 |                 |       |
|       |              |                 |                                        |                |                |                        |                                             |                                 |                |                 |                 |                 |       |

**NOTE:** The Federal Reimbursement rates are included under the first school, and will be applied again on import for the district as a whole

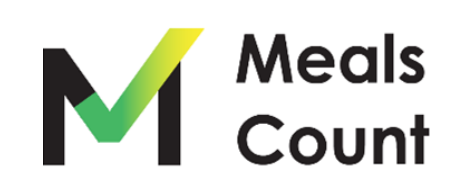

## Upon importing, click "Edit" and then "Submit" to recalculate groupings

|            | To get th | he best recom<br>sool. For more  | mendering, oping, II<br>Vortation or questi | he school<br>ons, pleas | isting and<br>e Contac   | d ISP numbers<br>d Usi                                          | must be moo                                                 | ified to match                   | n the reality                | 101                            |                                                    |                                                                     |                                                      |                            |                              |                                         |
|------------|-----------|----------------------------------|---------------------------------------------|-------------------------|--------------------------|-----------------------------------------------------------------|-------------------------------------------------------------|----------------------------------|------------------------------|--------------------------------|----------------------------------------------------|---------------------------------------------------------------------|------------------------------------------------------|----------------------------|------------------------------|-----------------------------------------|
| Edit       |           |                                  |                                             |                         |                          | Expo                                                            | ort to CSV                                                  | Import from                      | CSV                          | Reload Or                      | iginal help                                        |                                                                     |                                                      |                            |                              |                                         |
| ecommended | vde       | School Name                      | School Type 🥥                               | Total<br>Enrolled<br>©  | Total<br>Eligible<br>2 @ | Breakfast<br>Avg Daily<br>Participation<br>(ADP) <sup>3</sup> @ | Lunch Avg<br>Daily<br>Participation<br>(ADP) <sup>3</sup> © | Included in<br>Oplimization<br>© | Estimated<br>School<br>ISP @ | School<br>CEP<br>Eligible<br>Ø | Estimated<br>Annual<br>Reimbursement<br>Per School |                                                                     |                                                      |                            |                              |                                         |
|            | 3735206   | Oceanside<br>High                | High Schools (Public)                       | 2,174                   | 681                      | 242                                                             | 847                                                         | ~                                | 31.3%                        |                                | \$0                                                |                                                                     |                                                      |                            |                              |                                         |
|            | 6038848   | Laurel<br>Elementary             | Elementary Schools<br>(Public)              | 439                     | 227                      | 186                                                             | 373                                                         | V                                | 51.7%                        | v                              | \$197.838                                          |                                                                     |                                                      |                            |                              |                                         |
|            | 6038921   | South<br>Oceanside<br>Elementary | Bementary Schools<br>(Public)               | 611                     | 194                      | 123                                                             | 270                                                         | V                                | 31.8%                        | • Meals                        |                                                    | •                                                                   |                                                      |                            | - 356 - 454                  |                                         |
|            | 6038913   | Santa<br>Margarita<br>Bementary  | Bementary Schools<br>(Public)               | 558                     | 11                       | 88                                                              | 202                                                         | V                                | 2.0%                         | < → c                          | To get the best                                    | xplere/ca/73569<br>recommended grouping,<br>more information or que | the school listing and IS<br>tions, please Contact U | P numbers must be mo<br>st | dified to match the re       | lity of                                 |
|            | 6109995   | Ivey Ranch<br>Elementary         | Elementary Schools<br>(Public)              | 688                     | 120                      | 94                                                              | 259                                                         | ~                                | 45                           | Submit                         | relied                                             |                                                                     |                                                      | Export to CSV              | Import from CSV              | Reload Original                         |
|            | 6115299   | Stuart Mesa<br>Elementary        | Elementary Schools<br>(Public)              | 514                     | 4                        | 77                                                              | 203                                                         | ×                                | 85                           |                                |                                                    |                                                                     |                                                      |                            |                              |                                         |
|            | 6119713   | Nichols<br>Elementary            | Bementary Schools<br>(Public)               | 631                     | 194                      | 98                                                              | 387                                                         | ~                                | 30.7%                        |                                | School Code                                        | School Name                                                         | School Type 🥹                                        | Total Enrolled 🥹           | Total Bigible <sup>2</sup> 🥹 | Breaklast Avg Dai<br>Participation (ADP |
|            | 0136267   | Coastai<br>Academy<br>Charter    | K-12 Schools (Public)                       | 1.530                   | 213                      | 280                                                             | 482                                                         | V                                | 13.9%                        | remove                         | 3735206<br>6038848                                 | Oceanside High                                                      | High Schools (Public)<br>Elementary Schools          | 439                        | 681                          | ] [242                                  |
|            | 6038889   | North Terrace                    | Elementary Schools                          | 786                     | 41                       | 150                                                             | 332                                                         | V                                | 5.2%                         | Temove                         |                                                    |                                                                     | (Public)                                             | - 4.430                    | 633                          | 1.00000                                 |

Bementary

Ivey Ranch Elementar

Stuart Mesa Elementary

Coastal Academ

North Terroce

6109995

6115299

6119713

(Public)

K-12 Schools (Public) 1530

Elementary Schools 786

YOU MUST RE-SUBMIT THE GROUPINGS - groupings are not automatically imported from the Import CSV, and will remain what they were before import

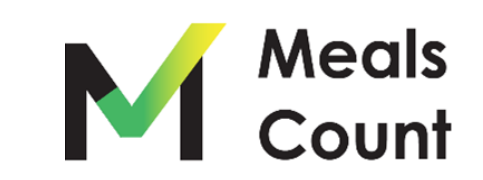

150

213

41

Note on saving / sharing

- You must **Export to CSV** to "Save" your district
- To share a district, send the user the CSV File you exported
- You may create unlimited "CSV" exports as a way of testing different scenarios
- To load a "saved" district, Import from CSV and then click "Edit" and "Submit" to recalculate groupings and estimate reimbursements

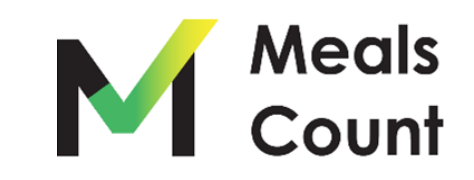

# **Live Demo**

www.mealscount.com

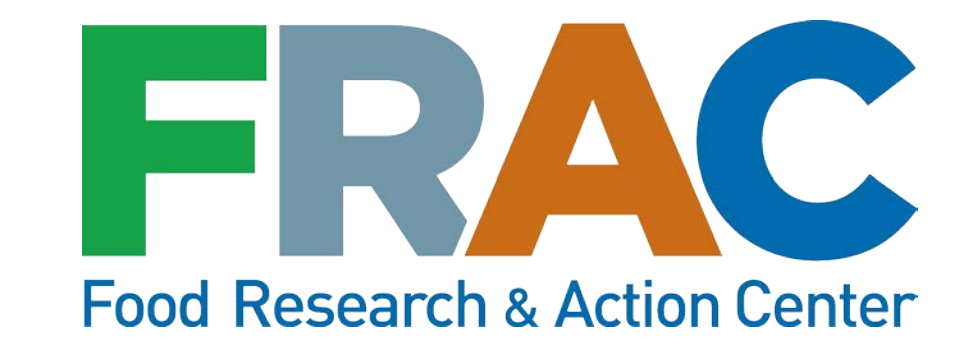

### CEP Financial Calculators Etienne Melcher Philbin

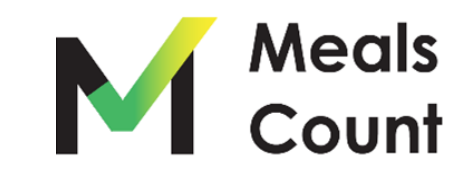

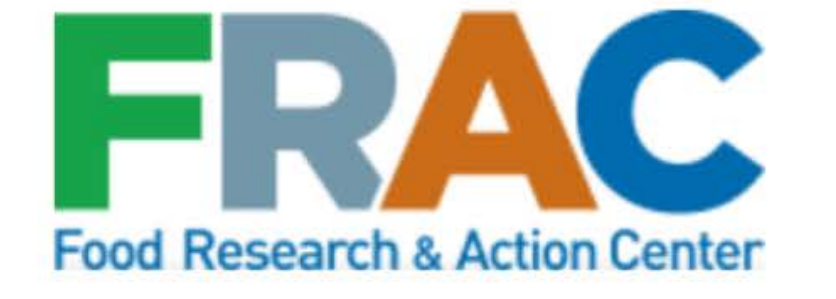

Upload Data View Uploads View Data Contact Us Directions

#### www.fraccep.org

## **Financial Calculator Tools**

While we are working to add these to our website, you can download an Excel version of these three financial calculator tools:

**CEP Break-Even Calculator** 

CEP District Level Calculator

**CEP School Level Calculator** 

© 2020 FRAC CEP Calculator | Powered by Beaver Builder

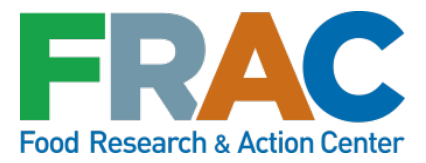

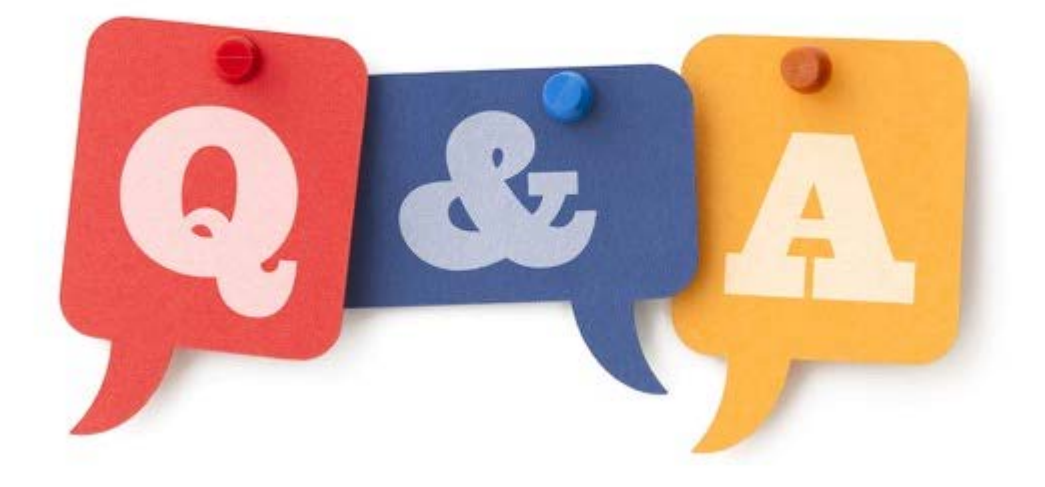

# Please share your questions or comments via the Q&A box

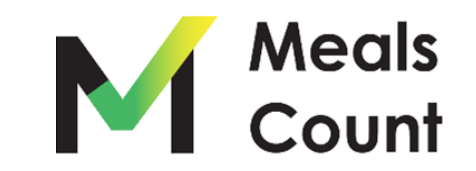

# THANK YOU!

Have questions or suggestions? <u>https://www.mealscount.com/#/contact</u>

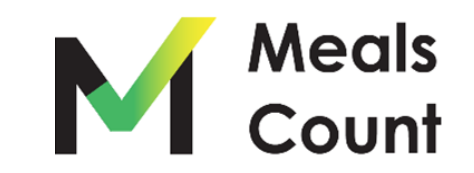